CONFIGURATION GUIDE

# Keysight Technologies E5071C to E5080B Code Migration

# **Overview**

Switching from the E5071C to the E5080B simplifies complex measurements with integrated functionality and applications. You also get reliability and repeatability from optimal performance in dynamic range, trace noise, and frequency range.

Upgrading an instrument in your workflow doesn't have to mean significant downtime to create SCPI commands all over again. The E5080's Code Emulation Mode enables you to keep using your existing E5071C code. This document describes how to use the E5080B's Code Emulation Mode as well as how to rewrite E5071C commands to run on the E5080B.

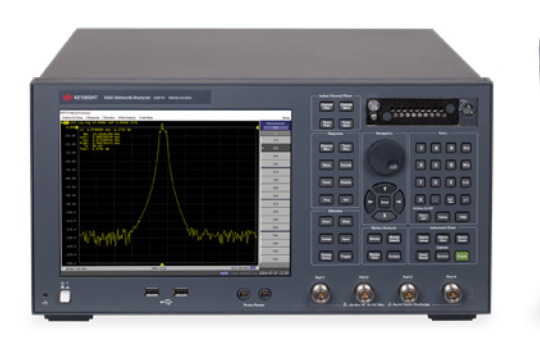

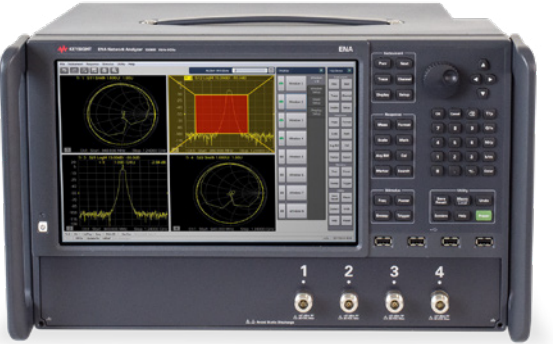

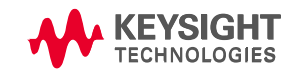

# **Table of Contents**

| Part 1: Rewriting SCPI commands from E5071C to E5080B                    |  |  |
|--------------------------------------------------------------------------|--|--|
| Setting traces/channels/windows and measurement parameters - 2 windows 4 |  |  |
| Setting traces/channels/windows and measurement parameters - 4 windows 5 |  |  |
| Y-axis scale setup6                                                      |  |  |
| Stimulus setup - Ch1 & 2: linear sweep7                                  |  |  |
| Stimulus setup - Ch1: segment sweep & Ch2: linear sweep                  |  |  |
| Limit line setup9                                                        |  |  |
| Marker setup12                                                           |  |  |
| Mechanical full 2-port cal 13                                            |  |  |
| 2-port ECal                                                              |  |  |
| Trigger                                                                  |  |  |
| Querying measurement data19                                              |  |  |
| Saving / recalling instrument state & user cal data                      |  |  |
|                                                                          |  |  |

| Part 2 | E5071C Code Emulation Mode                          | 22 |
|--------|-----------------------------------------------------|----|
|        | E5071C's functions supported by Code Emulation Mode | 22 |
|        | Using Code Emulation Mode                           | 23 |
|        | Limitations of trace/window/channel layout          | 24 |
|        | Limitation of calibration                           | 28 |

# Part 1: Rewriting SCPI commands from E5071C to E5080B

This chapter describes how to migrate the E5071C's remote control test program to the E5080B by rewriting the SCPI commands. The example program discussed here is a simple band pass filter test program. The overall flow of the example program is as follows;

- Ch1: S11, S22, and S21 measurements in a wide span, linear sweep or segment sweep
- Ch2: S11, S22, and S21 measurements in a narrow span, linear sweep
- Plotting traces to two windows or four windows, as shown below.
- Setting limit lines and markers.
- Performing the 2-port full cal.
- Triggering the measurement and query the trace data.
- Saving & recalling state & user cal data.

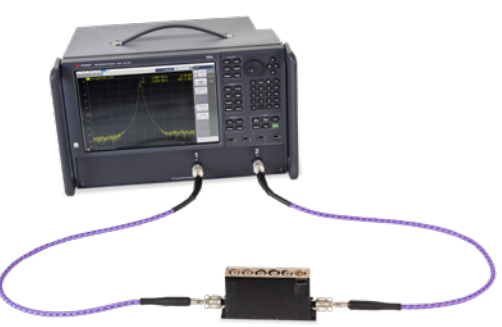

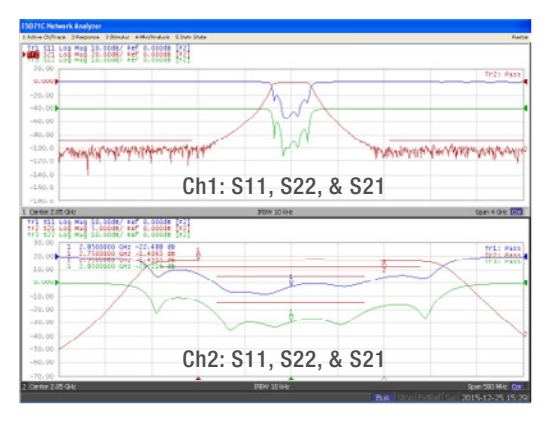

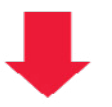

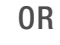

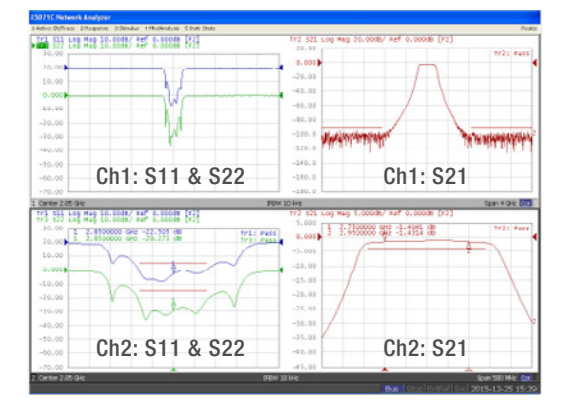

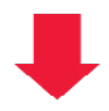

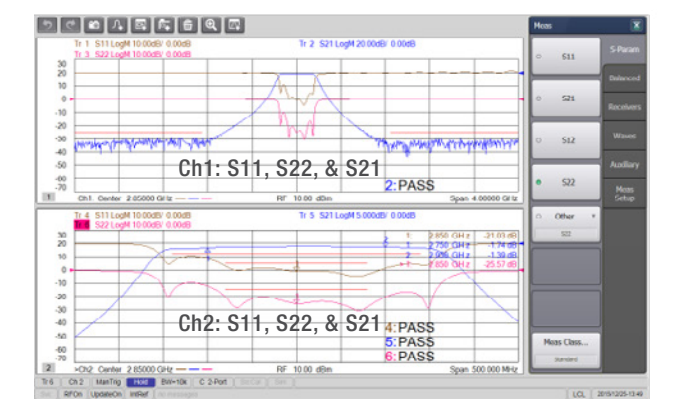

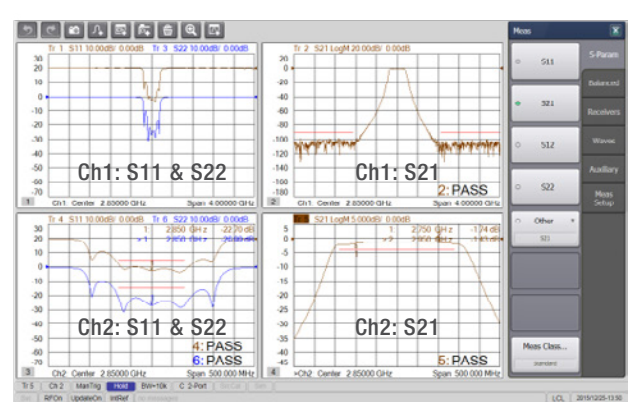

# Setting traces/channels/windows and measurement parameters - 2 windows

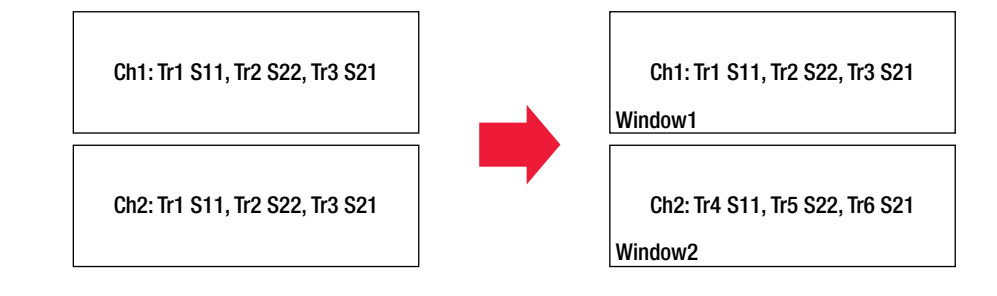

# E5071C example

Ena.WriteString ":SYST:PRES", True

Ena.WriteString ":DISP:SPL D1\_2", True

### 'Ch-1 S-parameter and display format setup

Ena.WriteString ":CALC1:PAR:COUN 3", True Ena.WriteString ":CALC1:PAR1:DEF S11", True Ena.WriteString ":CALC1:PAR2:DEF S21", True Ena.WriteString ":CALC1:PAR3:DEF S22", True Ena.WriteString ":DISP:WIND1:SPL D1", True

Ena.WriteString ":CALC1:PAR1:SEL", True Ena.WriteString ":CALC1:SEL:FORM MLOG", True Ena.WriteString ":CALC1:PAR2:SEL", True Ena.WriteString ":CALC1:SEL:FORM MLOG", True Ena.WriteString ":CALC1:PAR3:SEL", True Ena.WriteString ":CALC1:SEL:FORM MLOG", True

### 'Ch-2 S-parameter and display format setup

Ena.WriteString ":CALC2:PAR:COUN 3", True Ena.WriteString ":CALC2:PAR1:DEF S11", True Ena.WriteString ":CALC2:PAR2:DEF S21", True Ena.WriteString ":CALC2:PAR3:DEF S22", True Ena.WriteString ":DISP:WIND2:SPL D1", True

Ena.WriteString ":CALC2:PAR1:SEL", True – Ena.WriteString ":CALC2:SEL:FORM MLOG", True Ena.WriteString ":CALC2:PAR2:SEL", True Ena.WriteString ":CALC2:SEL:FORM MLOG", True Ena.WriteString ":CALC2:PAR3:SEL", True Ena.WriteString ":CALC2:SEL:FORM MLOG", True \_

'The following commands are also available.

- ' Ena.WriteString ":CALC2:TRAC1:FORM MLOG", True
- ' Ena.WriteString ":CALC2:TRAC2:FORM MLOG", True
- ' Ena.WriteString ":CALC2:TRAC3:FORM MLOG", True

# E5080B example

Ena.WriteString ":SYST:PRES", True

Ena.WriteString ":DISP:SPL 2", True

'Or the following commands can be used instead.

- Ena.WriteString ":DISP:WIND1:STAT ON", True
- Ena.WriteString ":DISP:WIND2:STAT ON", True
- "Ena.WriteString ":CALC1:PAR:DEL:ALL", True
- "Ena.WriteString ":CALC2:PAR:DEL:ALL", True

'Ch-1 S-parameter and display format setup

Ena.WriteString ":CALC1:PAR:COUN 3", True Ena.WriteString ":CALC1:MEAS1:PAR 'S11'", True Ena.WriteString ":CALC1:MEAS2:PAR 'S21'", True Ena.WriteString ":CALC1:MEAS3:PAR 'S22'", True

Ena.WriteString ":CALC1:MEAS1:FORM MLOG", True Ena.WriteString ":CALC1:MEAS2:FORM MLOG", True Ena.WriteString ":CALC1:MEAS3:FORM MLOG", True

' Ch-2 S-parameter and display format setup Ena.WriteString ":CALC2:PAR:COUN 3", True Ena.WriteString ":CALC2:MEAS4:PAR 'S11'", True Ena.WriteString ":CALC2:MEAS5:PAR 'S21'", True Ena.WriteString ":CALC2:MEAS6:PAR 'S22'", True

Ena.WriteString ":CALC2:MEAS4:FORM MLOG", True Ena.WriteString ":CALC2:MEAS5:FORM MLOG", True Ena.WriteString ":CALC2:MEAS6:FORM MLOG", True

# NOTE:

Unlike the E5071C, the E5080B's trace number is a running number for all channels. The measurement numbers MEAS1 to MEAS6 in the above E5080B commands correspond to the trace numbers Tr1 to Tr6 shown in the display.

# Setting traces/channels/windows and measurement parameters - 4 windows

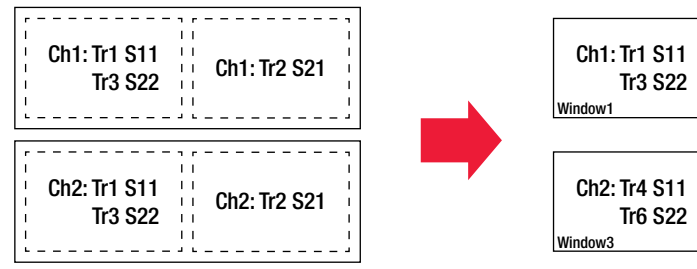

# E5071C example

Ena.WriteString ":SYST:PRES", True

Ena.WriteString ":DISP:SPL D1\_2", True

'Ch-1 S-parameter and display format setup Ena.WriteString ":CALC1:PAR:COUN 3", True Ena.WriteString ":CALC1:PAR1:DEF S11", True Ena.WriteString ":CALC1:PAR2:DEF S21", True Ena.WriteString ":CALC1:PAR3:DEF S22", True Ena.WriteString ":DISP:WIND1:SPL D12", True

Ena.WriteString ":CALC1:PAR1:SEL", True Ena.WriteString ":CALC1:SEL:FORM MLOG", True Ena.WriteString ":CALC1:PAR2:SEL", True Ena.WriteString ":CALC1:SEL:FORM MLOG", True Ena.WriteString ":CALC1:PAR3:SEL", True Ena.WriteString ":CALC1:SEL:FORM MLOG", True

# 'Ch-2 S-parameter and display format setup

Ena.WriteString ":CALC2:PAR:COUN 3", True Ena.WriteString ":CALC2:PAR1:DEF S11", True Ena.WriteString ":CALC2:PAR2:DEF S21", True Ena.WriteString ":CALC2:PAR3:DEF S22", True Ena.WriteString ":DISP:WIND2:SPL D12", True

Ena.WriteString ":CALC2:PAR1:SEL", True Ena.WriteString ":CALC2:SEL:FORM MLOG", True Ena.WriteString ":CALC2:PAR2:SEL", True Ena.WriteString ":CALC2:SEL:FORM MLOG", True Ena.WriteString ":CALC2:PAR3:SEL", True Ena.WriteString ":CALC2:SEL:FORM MLOG", True

# 'The following commands are also available.

- Ena.WriteString ":CALC2:TRAC1:FORM MLOG", True
- Ena.WriteString ":CALC2:TRAC2:FORM MLOG", True
- Ena.WriteString ":CALC2:TRAC3:FORM MLOG", True

# NOTE:

TRAC<n> in the E5080B commands shown on the right corresponds not to Tr1 to Tr6 in the display but to the trace number in the specified window. For example, TRAC1 in WIND4 corresponds to Tr5 (=the string 'Meas\_5') in this example.

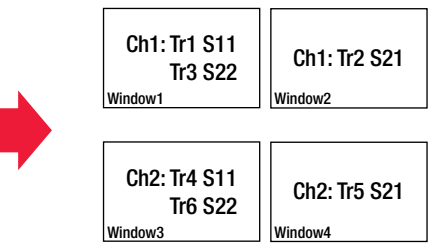

# E5080B example

Ena.WriteString ":SYST:PRES", True

Ena.WriteString ":DISP:SPL 4", True

'Or the following command can be used instead.

- Ena.WriteString ":DISP:WIND1:STAT ON", True
- Ena.WriteString ":DISP:WIND2:STAT ON", True
- Ena.WriteString ":DISP:WIND3:STAT ON", True
- Ena.WriteString ":DISP:WIND4:STAT ON", True
- Ena.WriteString ":CALC1:PAR:DEL:ALL", True
- Ena.WriteString ":CALC2:PAR:DEL:ALL", True

### ' Ch-1 & 2 S-parameter and display format setup

Ena.WriteString ":CALC1:PAR:DEF:EXT 'Meas\_1','S11'", True Ena.WriteString ":CALC1:PAR:DEF:EXT 'Meas\_2','S21'", True Ena.WriteString ":CALC1:PAR:DEF:EXT 'Meas\_3','S22'", True Ena.WriteString ":CALC2:PAR:DEF:EXT 'Meas\_4','S11'", True Ena.WriteString ":CALC2:PAR:DEF:EXT 'Meas\_5','S21'", True Ena.WriteString ":CALC2:PAR:DEF:EXT 'Meas\_6','S22'", True

Ena.WriteString ":DISP:WIND1:TRAC1:FEED 'Meas\_1'", True Ena.WriteString ":DISP:WIND1:TRAC2:FEED 'Meas\_3'", True Ena.WriteString ":DISP:WIND2:TRAC1:FEED 'Meas\_2'", True Ena.WriteString ":DISP:WIND3:TRAC1:FEED 'Meas\_4'", True Ena.WriteString ":DISP:WIND3:TRAC2:FEED 'Meas\_6'", True Ena.WriteString ":DISP:WIND4:TRAC1:FEED 'Meas\_5'", True

Ena.WriteString ":CALC1:MEAS1:FORM MLOG", True Ena.WriteString ":CALC1:MEAS2:FORM MLOG", True Ena.WriteString ":CALC1:MEAS3:FORM MLOG", True Ena.WriteString ":CALC2:MEAS4:FORM MLOG", True Ena.WriteString ":CALC2:MEAS5:FORM MLOG", True Ena.WriteString ":CALC2:MEAS6:FORM MLOG", True

'Or the following commands can be used instead.

- Ena.WriteString ":CALC1:PAR:SEL 'Meas\_1'", True
- Ena.WriteString ":CALC1:FORM MLOG", True
- Ena.WriteString ":CALC1:PAR:SEL 'Meas\_2'", True Ena.WriteString ":CALC1:FORM MLOG", True
- Ena.WriteString ":CALC1:PAR:SEL 'Meas\_3'", True
- Ena.WriteString ":CALC1:FORM MLOG", True
- Ena.WriteString ":CALC2:PAR:SEL 'Meas\_4'", True
- Ena.WriteString ":CALC2:FORM MLOG", True
- Ena.WriteString ":CALC2:PAR:SEL 'Meas\_5'", True
- Ena.WriteString ":CALC2:FORM MLOG", True
- Ena.WriteString ":CALC2:PAR:SEL 'Meas\_6'", True
- Ena.WriteString ":CALC2:FORM MLOG", True

# Y-axis scale setup

The following examples set RLEV (Y-axis reference level), RPOS (Y-axis reference position), and PDIV (dB/div) values of measurement traces.

# E5071C example

### 'Ch-1 Y-axis scale setup

Ena.WriteString ":DISP:WIND1:TRAC1:Y:RLEV 0", True Ena.WriteString ":DISP:WIND1:TRAC1:Y:RPOS 9", True Ena.WriteString ":DISP:WIND1:TRAC1:Y:PDIV 10", True Ena.WriteString ":DISP:WIND1:TRAC2:Y:RLEV 0", True Ena.WriteString ":DISP:WIND1:TRAC2:Y:RPOS 9", True Ena.WriteString ":DISP:WIND1:TRAC2:Y:PDIV 20", True Ena.WriteString ":DISP:WIND1:TRAC3:Y:RLEV 0", True Ena.WriteString ":DISP:WIND1:TRAC3:Y:RLEV 0", True Ena.WriteString ":DISP:WIND1:TRAC3:Y:RDOS 7", True

# 'Ch-2 Y-axis scale setup

Ena.WriteString ":DISP:WIND2:TRAC1:Y:RLEV 0", True Ena.WriteString ":DISP:WIND2:TRAC1:Y:RPOS 9", True Ena.WriteString ":DISP:WIND2:TRAC1:Y:PDIV 10", True Ena.WriteString ":DISP:WIND2:TRAC2:Y:RLEV 0", True Ena.WriteString ":DISP:WIND2:TRAC2:Y:RPOS 9", True Ena.WriteString ":DISP:WIND2:TRAC2:Y:PDIV 5", True Ena.WriteString ":DISP:WIND2:TRAC3:Y:RLEV 0", True Ena.WriteString ":DISP:WIND2:TRAC3:Y:RLEV 0", True Ena.WriteString ":DISP:WIND2:TRAC3:Y:RLEV 0", True Ena.WriteString ":DISP:WIND2:TRAC3:Y:RPOS 7", True

# E5080B example, for two window setup

### 'Window-1 Y-axis scale setup

Ena.WriteString ":DISP:WIND1:TRAC1:Y:RLEV 0", True Ena.WriteString ":DISP:WIND1:TRAC1:Y:RPOS 9", True Ena.WriteString ":DISP:WIND1:TRAC1:Y:PDIV 10", True Ena.WriteString ":DISP:WIND1:TRAC2:Y:RLEV 0", True Ena.WriteString ":DISP:WIND1:TRAC2:Y:RPOS 9", True Ena.WriteString ":DISP:WIND1:TRAC2:Y:PDIV 20", True Ena.WriteString ":DISP:WIND1:TRAC3:Y:RLEV 0", True Ena.WriteString ":DISP:WIND1:TRAC3:Y:RLEV 0", True Ena.WriteString ":DISP:WIND1:TRAC3:Y:RDS 7", True

# 'Window-2 Y-axis scale setup

Ena.WriteString ":DISP:WIND2:TRAC1:Y:RLEV 0", True Ena.WriteString ":DISP:WIND2:TRAC1:Y:RPOS 9", True Ena.WriteString ":DISP:WIND2:TRAC1:Y:PDIV 10", True Ena.WriteString ":DISP:WIND2:TRAC2:Y:RLEV 0", True Ena.WriteString ":DISP:WIND2:TRAC2:Y:RPOS 9", True Ena.WriteString ":DISP:WIND2:TRAC2:Y:RDIV 5", True Ena.WriteString ":DISP:WIND2:TRAC3:Y:RLEV 0", True Ena.WriteString ":DISP:WIND2:TRAC3:Y:RLEV 0", True Ena.WriteString ":DISP:WIND2:TRAC3:Y:RDOS 7", True

# E5080B example, for four window setup

### 'Window-1 & 2 Y-axis scale setup

Ena.WriteString ":DISP:WIND1:TRAC1:Y:RLEV 0", True Ena.WriteString ":DISP:WIND1:TRAC1:Y:RPOS 9", True Ena.WriteString ":DISP:WIND1:TRAC1:Y:PDIV 10", True Ena.WriteString ":DISP:WIND1:TRAC2:Y:RLEV 0", True Ena.WriteString ":DISP:WIND1:TRAC2:Y:RPOS 7", True Ena.WriteString ":DISP:WIND1:TRAC2:Y:PDIV 10", True Ena.WriteString ":DISP:WIND1:TRAC2:Y:PDIV 10", True Ena.WriteString ":DISP:WIND2:TRAC1:Y:RLEV 0", True Ena.WriteString ":DISP:WIND2:TRAC1:Y:RPOS 9", True Ena.WriteString ":DISP:WIND2:TRAC1:Y:RPOS 9", True

### 'Window-3 & 4 Y-axis scale setup

Ena.WriteString ":DISP:WIND3:TRAC1:Y:RLEV 0", True Ena.WriteString ":DISP:WIND3:TRAC1:Y:RPOS 9", True Ena.WriteString ":DISP:WIND3:TRAC1:Y:PDIV 10", True Ena.WriteString ":DISP:WIND3:TRAC2:Y:RLEV 0", True Ena.WriteString ":DISP:WIND3:TRAC2:Y:RPOS 7", True Ena.WriteString ":DISP:WIND3:TRAC2:Y:PDIV 10", True Ena.WriteString ":DISP:WIND3:TRAC2:Y:PDIV 10", True Ena.WriteString ":DISP:WIND4:TRAC1:Y:RLEV 0", True Ena.WriteString ":DISP:WIND4:TRAC1:Y:RPOS 9", True Ena.WriteString ":DISP:WIND4:TRAC1:Y:RPOS 9", True

# Stimulus setup - Ch1 & 2: linear sweep

The following examples set the X-axis stimulus conditions as follows;

Ch1: Linear sweep, Center=2.85 GHz, Span=4 GHz, NOP=801, IFBW=10 kHz, Power=10 dBm Ch2: Linear sweep, Center=2.85 GHz, Span=500 MHz, NOP=201, IFBW=10 kHz, Power=10 dBm

# E5071C example

### 'Ch-1 linear sweep setup

Ena.WriteString ":SENS1:SWE:TYPE LIN", True Ena.WriteString ":SENS1:FREQ:CENT 2.85E9", True Ena.WriteString ":SENS1:FREQ:SPAN 4E9", True Ena.WriteString ":SENS1:SWE:POIN 801", True Ena.WriteString ":SENS1:BWID 10E3", True Ena.WriteString ":SOUR1:POW 10", True

# 'Ch-2 linear sweep setup

Ena.WriteString ":SENS2:SWE:TYPE LIN", True Ena.WriteString ":SENS2:FREQ:CENT 2.85E9", True Ena.WriteString ":SENS2:FREQ:SPAN 500E6", True Ena.WriteString ":SENS2:SWE:POIN 201", True Ena.WriteString ":SENS2:BWID 10E3", True Ena.WriteString ":SOUR2:POW 10", True

# E5080B example

### 'Ch-1 linear sweep setup

Ena.WriteString ":SENS1:SWE:TYPE LIN", True Ena.WriteString ":SENS1:FREQ:CENT 2.85E9", True Ena.WriteString ":SENS1:FREQ:SPAN 4E9", True Ena.WriteString ":SENS1:SWE:POIN 801", True Ena.WriteString ":SENS1:BWID 10E3", True Ena.WriteString ":SOUR1:POW 10", True

# 'Ch-2 linear sweep setup

Ena.WriteString ":SENS2:SWE:TYPE LIN", True Ena.WriteString ":SENS2:FREQ:CENT 2.85E9", True Ena.WriteString ":SENS2:FREQ:SPAN 500E6", True Ena.WriteString ":SENS2:SWE:POIN 201", True Ena.WriteString ":SENS2:BWID 10E3", True Ena.WriteString ":SOUR2:POW 10", True

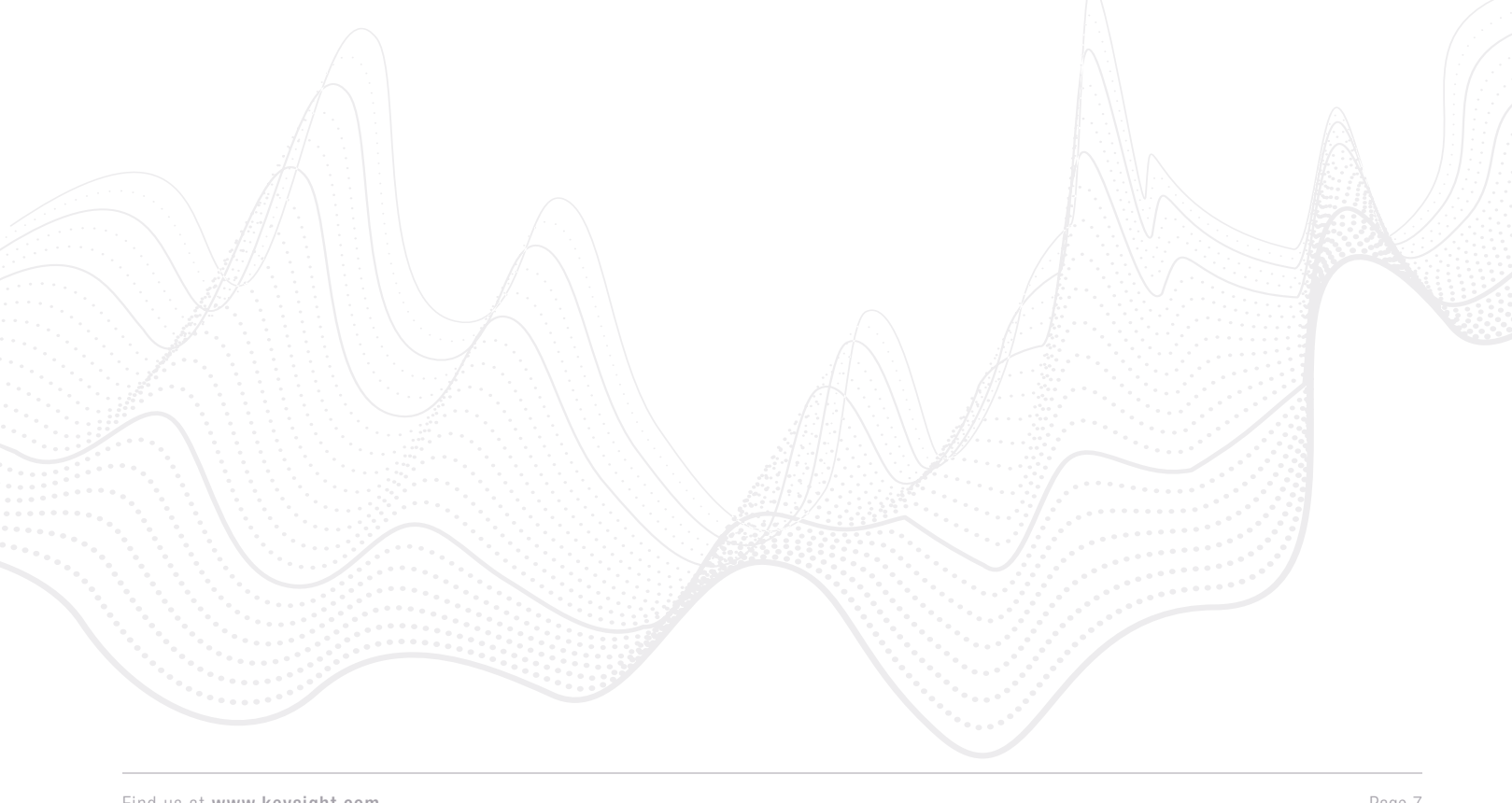

# Stimulus setup - Ch1: segment sweep & Ch2: linear sweep

The following examples make the following segment table for the channel-1;

Segment-1: 850 MHz to 2.3 GHz, NOP=201, IFBW=10 kHz Segment-2: 2.3 GHz to 3.4 GHz, NOP=201, IFBW=70 kHz Segment-3: 3.4 GHz to 4.85 GHz, NOP=201, IFBW=10 kHz

# E5071C example

Dim SegmData\_ch1(18) As Variant

'Ch-1 segment sweep setup

SegmData\_ch1(0) = 5 SegmData\_ch1(1) = 0  $SegmData_ch1(2) = 1$  $SegmData_ch1(3) = 0$  $SegmData_ch1(4) = 0$  $SegmData_ch1(5) = 0$  $SegmData_ch1(6) = 3$ SegmData\_ch1(7) = 850000000# SegmData\_ch1(8) = 2300000000#  $SegmData_ch1(9) = 201$ SegmData\_ch1(10) = 10000# SegmData\_ch1(11) = 2300000000# SegmData\_ch1(12) = 3400000000#  $SegmData_ch1(13) = 201$ SegmData\_ch1(14) = 70000# SegmData\_ch1(15) = 3400000000# SegmData\_ch1(16) = 4850000000# SegmData\_ch1(17) = 201 SegmData\_ch1(18) = 10000#

Ena.WriteString ":FORM:DATA ASC", True Ena.WriteString ":SENS1:SWE:TYPE SEGM", True Ena.WriteString ":DISP:WIND1:X:SPAC LIN", True Ena.WriteString ":SENS1:SEGM:DATA ", False Ena.WriteList SegmData\_ch1, ASCIIType\_R8, ",", True

Ena.WriteString ":SOUR1:POW 10", True

### ' Ch-2 linear sweep setup

Ena.WriteString ":SENS2:SWE:TYPE LIN", True Ena.WriteString ":SENS2:FREQ:CENT 2.85E9", True Ena.WriteString ":SENS2:FREQ:SPAN 500E6", True Ena.WriteString ":SENS2:SWE:POIN 201", True Ena.WriteString ":SENS2:BWID 10E3", True Ena.WriteString ":SOUR2:POW 10", True

# E5080B example

Dim SegmData\_ch1(11) As Variant

### 'Ch-1 linear sweep setup

SegmData\_ch1(0) = 850000000# SegmData\_ch1(1) = 2300000000# SegmData\_ch1(2) = 201 SegmData\_ch1(3) = 10000# SegmData\_ch1(4) = 2300000000# SegmData\_ch1(5) = 3400000000# SegmData\_ch1(6) = 201 SegmData\_ch1(7) = 70000# SegmData\_ch1(8) = 3400000000# SegmData\_ch1(9) = 4850000000# SegmData\_ch1(10) = 201 SegmData\_ch1(11) = 10000#

Ena.WriteString ":SENS1:SEGM:DEL:ALL", True

Ena.WriteString ":SENS1:SEGM1:ADD", True Ena.WriteString ":SENS1:SEGM1:STAT ON", True Ena.WriteString ":SENS1:SEGM1:FREQ:STAR " & SegmData\_ch1(0), True Ena.WriteString ":SENS1:SEGM1:FREQ:STOP " & SegmData\_ch1(1), True Ena.WriteString ":SENS1:SEGM1:SWE:POIN " & SegmData\_ch1(2), True Ena.WriteString ":SENS1:SEGM1:BWID:CONT ON", True Ena.WriteString ":SENS1:SEGM1:BWID " & SegmData\_ch1(3), True Ena.WriteString ":SENS1:SEGM2:ADD", True Ena.WriteString ":SENS1:SEGM2:STAT ON", True Ena.WriteString ":SENS1:SEGM2:FREQ:STAR " & SegmData\_ch1(4), True Ena.WriteString ":SENS1:SEGM2:FREQ:STOP " & SegmData\_ch1(5), True Ena.WriteString ":SENS1:SEGM2:SWE:POIN " & SegmData\_ch1(6), True Ena.WriteString ":SENS1:SEGM2:BWID:CONT ON", True Ena.WriteString ":SENS1:SEGM2:BWID " & SegmData\_ch1(7), True Ena.WriteString ":SENS1:SEGM3:ADD", True Ena.WriteString ":SENS1:SEGM3:STAT ON", True Ena.WriteString ":SENS1:SEGM3:FREQ:STAR " & SegmData\_ch1(8), True Ena.WriteString ":SENS1:SEGM3:FREQ:STOP " & SegmData\_ch1(9), True Ena.WriteString ":SENS1:SEGM3:SWE:POIN " & SegmData\_ch1(10), True Ena.WriteString ":SENS1:SEGM3:BWID:CONT ON", True Ena.WriteString ":SENS1:SEGM3:BWID " & SegmData\_ch1(11), True

Ena.WriteString ":SENS1:SWE:TYPE SEGM", True Ena.WriteString "SENS:SEGM:X:SPAC LIN", True

Ena.WriteString ":SOUR1:POW 10", True

### ' Ch-2 linear sweep setup

Ena.WriteString ":SENS2:SWE:TYPE LIN", True Ena.WriteString ":SENS2:FREQ:CENT 2.85E9", True Ena.WriteString ":SENS2:FREQ:SPAN 500E6", True Ena.WriteString ":SENS2:SWE:POIN 201", True Ena.WriteString ":SENS2:BWID 10E3", True Ena.WriteString ":SOUR2:POW 10", TrueEna.WriteString ":SENS2:BWID 10E3", True Ena.WriteString ":SOUR2:POW 10", True

# Limit line setup

The following examples set the limit lines as follows;

Ch1 S21 measurement: -90 dB max limit at 850 MHz to 2 GHz, -90 dB max limit at 3.7 GHz to 4.85 GHz

Ch2 S11 measurement: -15 dB max limit at 2.77 to 2.93 GHz

Ch2 S21 measurement: -4 dB min limit at 2.71 to 2.99 GHz

Ch2 S22 measurement: -15 dB max limit at 2.77 to 2.93 GHz

# E5071C example

Dim LimitData\_ch1\_tr2(10), LimitData\_ch2\_tr1(5), LimitData\_ch2\_tr2(5), LimitData\_ch2\_tr3(5) As Variant

Ena.WriteString ":FORM:DATA ASC", True

### ' Ch-1 trace-2 limit line setup

| LimitData_ch1_tr2(0) = 2           | '# of limit lines       |
|------------------------------------|-------------------------|
| $LimitData_ch1_tr2(1) = 1$         | '1:max, 2:min           |
| LimitData_ch1_tr2(2) = 850000000#  | 'X-value at start point |
| LimitData_ch1_tr2(3) = 2000000000# | 'X-value at end point   |
| LimitData_ch1_tr2(4) = -90         | 'Y-value at start point |
| LimitData_ch1_tr2(5) = -90         | 'Y-value at end point   |
| $LimitData_ch1_tr2(6) = 1$         | '1:max, 2:min           |
| LimitData_ch1_tr2(7) = 3700000000# | 'X-value at start point |
| LimitData_ch1_tr2(8) = 4850000000# | 'X-value at end point   |
| LimitData_ch1_tr2(9) = -90         | 'Y-value at start point |
| LimitData_ch1_tr2(10) = -90        | 'Y-value at end point   |
|                                    |                         |

Ena.WriteString ":CALC1:PAR2:SEL", True Ena.WriteString ":CALC1:LIM:DATA ", False Ena.WriteList LimitData\_ch1\_tr2, ASCIIType\_R8, ",", True Ena.WriteString ":CALC1:SEL:LIM:DISP:STAT ON", True Ena.WriteString ":CALC1:SEL:LIM:STAT ON", True

### ' Ch-2 trace-1 limit line setup

LimitData\_ch2\_tr1(0) = 1 LimitData\_ch2\_tr1(1) = 1 LimitData\_ch2\_tr1(2) = 2770000000# LimitData\_ch2\_tr1(3) = 2930000000# LimitData\_ch2\_tr1(4) = -15 LimitData\_ch2\_tr1(5) = -15

Ena.WriteString ":CALC2:PAR1:SEL", True Ena.WriteString ":CALC2:LIM:DATA ", False Ena.WriteList LimitData\_ch2\_tr1, ASCIIType\_R8, ",", True Ena.WriteString ":CALC2:SEL:LIM:DISP:STAT ON", True Ena.WriteString ":CALC2:SEL:LIM:STAT ON", True

### ' Ch-2 trace-2 limit line setup

LimitData\_ch2\_tr2(0) = 1 LimitData\_ch2\_tr2(1) = 2 LimitData\_ch2\_tr2(2) = 2710000000# LimitData\_ch2\_tr2(3) = 2990000000# LimitData\_ch2\_tr2(4) = -4 LimitData\_ch2\_tr2(5) = -4

Ena.WriteString ":CALC2:PAR2:SEL", True Ena.WriteString ":CALC2:LIM:DATA ", False Ena.WriteList LimitData\_ch2\_tr2, ASCIIType\_R8, ",", True Ena.WriteString ":CALC2:SEL:LIM:DISP:STAT ON", True Ena.WriteString ":CALC2:SEL:LIM:STAT ON", True

# ' Ch-2 trace-3 limit line setup

LimitData\_ch2\_tr3(0) = 1 LimitData\_ch2\_tr3(1) = 1 LimitData\_ch2\_tr3(2) = 2770000000# LimitData\_ch2\_tr3(3) = 2930000000# LimitData\_ch2\_tr3(4) = -15 LimitData\_ch2\_tr3(5) = -15

Ena.WriteString ":CALC2:PAR3:SEL", True Ena.WriteString ":CALC2:LIM:DATA ", False Ena.WriteList LimitData\_ch2\_tr3, ASCIIType\_R8, ",", True Ena.WriteString ":CALC2:SEL:LIM:DISP:STAT ON", True Ena.WriteString ":CALC2:SEL:LIM:STAT ON", True

'The following commands are also available.

- ' Ena.WriteString ":CALC2:TRAC3:LIM:DATA ", False
- ' Ena.WriteList LimitData\_ch2\_tr3, ASCIIType\_R8, ",", True
- ' Ena.WriteString ":CALC2:TRAC3:LIM:DISP:STAT ON", True
- ' Ena.WriteString ":CALC2:TRAC3:LIM:STAT ON", True

# Limit line setup, continued

# E5080B example

Dim LimitData\_meas2(7), LimitData\_meas4(4), LimitData\_meas5(4), LimitData\_meas6(4) As Variant

### ' Ch-1 trace-2 limit line setup

LimitData\_meas2(0) = 85000000# LimitData\_meas2(1) = 200000000# LimitData\_meas2(2) = -90 LimitData\_meas2(3) = -90 LimitData\_meas2(4) = 3700000000# LimitData\_meas2(5) = 4850000000# LimitData\_meas2(6) = -90 LimitData\_meas2(7) = -90

Ena.WriteString ":CALC1:MEAS2:LIM:SEGM1:STIM:STAR " & LimitData\_meas2(0), True Ena.WriteString ":CALC1:MEAS2:LIM:SEGM1:STIM:STOP " & LimitData\_meas2(1), True Ena.WriteString ":CALC1:MEAS2:LIM:SEGM1:AMPL:STAR " & LimitData\_meas2(2), True Ena.WriteString ":CALC1:MEAS2:LIM:SEGM1:AMPL:STOP " & LimitData\_meas2(3), True Ena.WriteString ":CALC1:MEAS2:LIM:SEGM1:TYPE LMAX", True Ena.WriteString ":CALC1:MEAS2:LIM:SEGM2:STIM:STAR " & LimitData\_meas2(4), True Ena.WriteString ":CALC1:MEAS2:LIM:SEGM2:STIM:STAR " & LimitData\_meas2(4), True Ena.WriteString ":CALC1:MEAS2:LIM:SEGM2:STIM:STOP " & LimitData\_meas2(5), True Ena.WriteString ":CALC1:MEAS2:LIM:SEGM2:AMPL:STAR " & LimitData\_meas2(6), True Ena.WriteString ":CALC1:MEAS2:LIM:SEGM2:AMPL:STOP " & LimitData\_meas2(7), True Ena.WriteString ":CALC1:MEAS2:LIM:SEGM2:AMPL:STOP " & LimitData\_meas2(7), True Ena.WriteString ":CALC1:MEAS2:LIM:SEGM2:TYPE LMAX", True

### ' Ch-2 trace-1 limit line setup

LimitData\_meas4(0) = 2770000000# LimitData\_meas4(1) = 2930000000# LimitData\_meas4(2) = -15 LimitData\_meas4(3) = -15

Ena.WriteString ":CALC2:MEAS4:LIM:SEGM1:STIM:STAR " & LimitData\_meas4(0), True Ena.WriteString ":CALC2:MEAS4:LIM:SEGM1:STIM:STOP " & LimitData\_meas4(1), True Ena.WriteString ":CALC2:MEAS4:LIM:SEGM1:AMPL:STAR " & LimitData\_meas4(2), True Ena.WriteString ":CALC2:MEAS4:LIM:SEGM1:AMPL:STOP " & LimitData\_meas4(3), True Ena.WriteString ":CALC2:MEAS4:LIM:SEGM1:TYPE LMAX", True Ena.WriteString ":CALC2:MEAS4:LIM:STAT ON", True

### ' Ch-2 trace-2 limit line setup

LimitData\_meas5(0) = 2710000000# LimitData\_meas5(1) = 2990000000# LimitData\_meas5(2) = -4 LimitData\_meas5(3) = -4

Ena.WriteString ":CALC2:MEAS5:LIM:SEGM1:STIM:STAR " & LimitData\_meas5(0), True Ena.WriteString ":CALC2:MEAS5:LIM:SEGM1:STIM:STOP " & LimitData\_meas5(1), True Ena.WriteString ":CALC2:MEAS5:LIM:SEGM1:AMPL:STAR " & LimitData\_meas5(2), True Ena.WriteString ":CALC2:MEAS5:LIM:SEGM1:AMPL:STOP " & LimitData\_meas5(3), True Ena.WriteString ":CALC2:MEAS5:LIM:SEGM1:TYPE LMIN", True Ena.WriteString ":CALC2:MEAS5:LIM:SEGM1:TYPE LMIN", True

# Limit line setup, continued

# E5080B example, continued

# ' Ch-2 trace-3 limit line setup

LimitData\_meas6(0) = 2770000000# LimitData\_meas6(1) = 2930000000# LimitData\_meas6(2) = -15 LimitData\_meas6(3) = -15

Ena.WriteString ":CALC2:MEAS6:LIM:SEGM1:STIM:STAR " & LimitData\_meas6(0), True — Ena.WriteString ":CALC2:MEAS6:LIM:SEGM1:STIM:STOP " & LimitData\_meas6(1), True Ena.WriteString ":CALC2:MEAS6:LIM:SEGM1:AMPL:STAR " & LimitData\_meas6(2), True Ena.WriteString ":CALC2:MEAS6:LIM:SEGM1:AMPL:STOP " & LimitData\_meas6(3), True Ena.WriteString ":CALC2:MEAS6:LIM:SEGM1:TYPE LMAX", True Ena.WriteString ":CALC2:MEAS6:LIM:SEGM1:TYPE LMAX", True

'Or the following commands can be used instead of the above commands if 'Meas\_x' has been defined before.

- ' Ena.WriteString ":CALC2:PAR:SEL 'Meas\_6'", True
- "Ena.WriteString ":CALC2:LIM:SEGM1:STIM:STAR " & LimitData\_meas6(0), True
- ' Ena.WriteString ":CALC2:LIM:SEGM1:STIM:STOP " & LimitData\_meas6(1), True
- "Ena.WriteString ":CALC2:LIM:SEGM1:AMPL:STAR " & LimitData\_meas6(2), True
- ' Ena.WriteString ":CALC2:LIM:SEGM1:AMPL:STOP " & LimitData\_meas6(3), True
- " Ena.WriteString ":CALC2:LIM:SEGM1:TYPE LMAX", True
- ' Ena.WriteString ":CALC2:LIM:STAT ON", True

# Marker setup

The following examples put the markers as follows, in the MKR coupling OFF mode;

Ch2 S11 measurement: MKR1 at 2.85 GHz

- Ch2 S21 measurement: MKR1 at 2.75 GHz, MKR2 at 2.95 GHz
- Ch2 S22 measurement: MKR1 at 2.85 GHz

# E5071C example

Ena.WriteString ":CALC2:MARK:COUP OFF", True Ena.WriteString ":CALC2:PAR1:SEL", True Ena.WriteString ":CALC2:MARK1:STAT ON", True Ena.WriteString ":CALC2:MARK1:X 2.85E9", True Ena.WriteString ":CALC2:PAR2:SEL", True Ena.WriteString ":CALC2:MARK1:STAT ON", True Ena.WriteString ":CALC2:MARK1:X 2.75E9", True Ena.WriteString ":CALC2:MARK2:STAT ON", True Ena.WriteString ":CALC2:MARK2:X 2.95E9", True Ena.WriteString ":CALC2:MARK2:X 2.95E9", True Ena.WriteString ":CALC2:MARK2:X 2.95E9", True Ena.WriteString ":CALC2:MARK2:X 2.95E9", True Ena.WriteString ":CALC2:MARK2:X 2.95E9", True Ena.WriteString ":CALC2:MARK1:STAT ON", True Ena.WriteString ":CALC2:MARK1:STAT ON", True

'The following commands are also available.

- ' Ena.WriteString ":CALC2:MARK:COUP OFF", True
- ' Ena.WriteString ":CALC2:TRAC1:MARK1:STAT ON", True
- ' Ena.WriteString ":CALC2:TRAC1:MARK1:X 2.85E9", True
- ' Ena.WriteString ":CALC2:TRAC2:MARK1:STAT ON", True
- ' Ena.WriteString ":CALC2:TRAC2:MARK1:X 2.75E9", True
- ' Ena.WriteString ":CALC2:TRAC2:MARK2:STAT ON", True
- ' Ena.WriteString ":CALC2:TRAC2:MARK2:X 2.95E9", True
- ' Ena.WriteString ":CALC2:TRAC3:MARK1:STAT ON", True
- ' Ena.WriteString ":CALC2:TRAC3:MARK1:X 2.85E9", True

Ena.WriteString ":DISP:WIND2:ANN:MARK:SING:STAT OFF", True

### NOTE:

The commands for querying the marker values are as follows;

Y-axis value (2-dimension data)

| E5071C       | :CALC <ch>:TRAC<tnum>:MARK<mk>:Y?, or :CALCulate<ch>:SEL:MARKer<mk>:Y?</mk></ch></mk></tnum></ch>       |
|--------------|----------------------------------------------------------------------------------------------------|
| E5080B       | :CALC <ch>:MEAS<mnum>:MARK<mk>:Y?</mk></mnum></ch>                                                      |
| X-axis value |                                                                                                    |
| E5071C       | :CALC <ch>:TRAC<tnum>:MARK<mk>:X?, or :CALCulate<ch>:SEL:MARKer<mk>:X?</mk></ch></mk></tnum></ch>       |
| E5080B       | :CALC <ch>:MEAS<mnum>:MARK<mk>:X?</mk></mnum></ch>                                                      |
| Both X & Y-a | xis values (3-dimension data)                                                                           |
| E5071C       | :CALC <ch>:TRAC<tnum>:MARK<mk>:DATA?, or :CALCulate<ch>:SEL:MARKer<mk>:DATA?</mk></ch></mk></tnum></ch> |
|              |                                                                                                    |

Ena.WriteString ":CALC2:MEAS4:MARK:COUP OFF", True

E5080B example

Ena.WriteString ":CALC2:MEAS4:MARK1:STAT ON", True Ena.WriteString ":CALC2:MEAS4:MARK1:X 2.85E9", True

Ena.WriteString ":CALC2:MEAS5:MARK1:STAT ON", True Ena.WriteString ":CALC2:MEAS5:MARK1:X 2.75E9", True Ena.WriteString ":CALC2:MEAS5:MARK2:STAT ON", True Ena.WriteString ":CALC2:MEAS5:MARK2:X 2.95E9", True

Ena.WriteString ":CALC2:MEAS6:MARK1:STAT ON", True Ena.WriteString ":CALC2:MEAS6:MARK1:X 2.85E9", True

'Or the following commands can be used if 'Meas\_x' has 'been defined before.

- ' Ena.WriteString ":CALC2:PAR:SEL 'Meas\_6'", True
- ' Ena.WriteString ":CALC2:MARK1:STAT ON", True
- Ena.WriteString ":CALC2:MARK1:X 2.85E9", True

E5080B N/A

# Mechanical full 2-port cal

The following example performs the full 2-port (SOLT) cal using the E5071C's commands. The calibration is performed for the channel-1 and 2 together in the same connections as follows;

Port-1 open cal for Ch1 & 2  $\rightarrow$  Port-1 short cal for Ch1 & 2  $\rightarrow$  ...  $\rightarrow$  Thru cal for Ch1 & 2  $\rightarrow$  Done.

The 85033D/E 3.5 mm mechanical cal kit is selected in this example.

# E5071C example

Dim Dummy As Long

Ena.WriteString ":SENS1:CORR:COLL:METH:SOLT2 1,2", True Ena.WriteString ":SENS2:CORR:COLL:METH:SOLT2 1,2", True

Ena.WriteString ":SENS1:CORR:COLL:CKIT 1", True '85033E Ena.WriteString ":SENS2:CORR:COLL:CKIT 1", True

MsgBox ("Connect OPEN to port-1") Ena.WriteString ":SENS1:CORR:COLL:OPEN 1", True Ena.WriteString "\*OPC?", True Dummy = Ena.ReadNumber Ena.WriteString ":SENS2:CORR:COLL:OPEN 1", True Ena.WriteString "\*OPC?", True Dummy = Ena.ReadNumber

MsgBox ("Connect SHORT to port-1") Ena.WriteString ":SENS1:CORR:COLL:SHOR 1", True Ena.WriteString "\*OPC?", True Dummy = Ena.ReadNumber Ena.WriteString ":SENS2:CORR:COLL:SHOR 1", True Ena.WriteString "\*OPC?", True Dummy = Ena.ReadNumber

MsgBox ("Connect LOAD to port-1") Ena.WriteString ":SENS1:CORR:COLL:LOAD 1", True Ena.WriteString "\*OPC?", True Dummy = Ena.ReadNumber Ena.WriteString ":SENS2:CORR:COLL:LOAD 1", True Ena.WriteString "\*OPC?", True Dummy = Ena.ReadNumber

MsgBox ("Connect OPEN to port-2") Ena.WriteString ":SENS1:CORR:COLL:OPEN 2", True Ena.WriteString "\*OPC?", True Dummy = Ena.ReadNumber Ena.WriteString ":SENS2:CORR:COLL:OPEN 2", True Ena.WriteString "\*OPC?", True Dummy = Ena.ReadNumber MsgBox ("Connect SHORT to port-2") Ena.WriteString ":SENS1:CORR:COLL:SHOR 2", True Ena.WriteString "\*OPC?", True Dummy = Ena.ReadNumber Ena.WriteString ":SENS2:CORR:COLL:SHOR 2", True Ena.WriteString "\*OPC?", True Dummy = Ena.ReadNumber

MsgBox ("Connect LOAD to port-2") Ena.WriteString ":SENS1:CORR:COLL:LOAD 2", True Ena.WriteString "\*OPC?", True Dummy = Ena.ReadNumber Ena.WriteString ":SENS2:CORR:COLL:LOAD 2", True Ena.WriteString "\*OPC?", True Dummy = Ena.ReadNumber

MsgBox ("Connect THRU between port-1 & 2") Ena.WriteString ":SENS1:CORR:COLL:THRU 1,2", True Ena.WriteString "\*OPC?", True Dummy = Ena.ReadNumber Ena.WriteString ":SENS1:CORR:COLL:THRU 2,1", True Dummy = Ena.ReadNumber Ena.WriteString ":SENS2:CORR:COLL:THRU 1,2", True Ena.WriteString "\*OPC?", True Dummy = Ena.ReadNumber Ena.WriteString ":SENS2:CORR:COLL:THRU 2,1", True Ena.WriteString ":SENS2:CORR:COLL:THRU 2,1", True Ena.WriteString ":SENS2:CORR:COLL:THRU 2,1", True Dummy = Ena.ReadNumber

Ena.WriteString ":SENS1:CORR:COLL:SAVE", True Ena.WriteString ":SENS2:CORR:COLL:SAVE", True

# Mechanical full 2-port cal, continued

The following example performs the same full 2-port cal using the E5080B's guided cal commands. The connector type (of the cal kit and the DUT) and the cal kit's model number must be specified with the string data for the analyzer ports to be used. With the unmodified default cal kit definition, the E5080B automatically performs the unknown thru cal (SOLR cal) for the test ports of the same connector gender like this example.

### E5080B example (A) Dim Dummy As Long Ena.WriteString ":SENS1:CORR:COLL:GUID:CONN:PORT1 'APC 3.5 female'", True Ena.WriteString ":SENS1:CORR:COLL:GUID:CONN:PORT2 'APC 3.5 female'", True Ena.WriteString ":SENS1:CORR:COLL:GUID:CKIT:PORT1 '85033D/E'", True Ena.WriteString ":SENS1:CORR:COLL:GUID:CKIT:PORT2 '85033D/E'", True Ena.WriteString ":SENS1:CORR:COLL:GUID:INIT", True Ena.WriteString ":SENS2:CORR:COLL:GUID:CONN:PORT1 'APC 3.5 female'", True Ena.WriteString ":SENS2:CORR:COLL:GUID:CONN:PORT2 'APC 3.5 female'", True Ena.WriteString ":SENS2:CORR:COLL:GUID:CKIT:PORT1 '85033D/E'", True Ena.WriteString ":SENS2:CORR:COLL:GUID:CKIT:PORT2 '85033D/E'", True Ena.WriteString ":SENS2:CORR:COLL:GUID:INIT", True MsgBox ("Connect OPEN to port-1") Ena.WriteString "SENS1:CORR:COLL:GUID:ACQ STAN1", True Ena.WriteString "\*OPC?", True Dummy = Ena.ReadNumber Ena.WriteString "SENS2:CORR:COLL:GUID:ACQ STAN1", True Ena.WriteString "\*OPC?", True MsgBox ("Connect SHORT to port-2") Ena.WriteString "SENS1:CORR:COLL:GUID:ACQ STAN5", True Dummy = Ena.ReadNumber Ena.WriteString "\*OPC?", True MsgBox ("Connect SHORT to port-1") Dummy = Ena.ReadNumber Ena.WriteString "SENS1:CORR:COLL:GUID:ACQ STAN2", True Ena.WriteString "SENS2:CORR:COLL:GUID:ACQ STAN5", True Ena.WriteString "\*OPC?", True Ena.WriteString "\*OPC?", True Dummy = Ena.ReadNumber Dummy = Ena.ReadNumber Ena.WriteString "SENS2:CORR:COLL:GUID:ACQ STAN2", True Ena.WriteString "\*OPC?", True MsgBox ("Connect LOAD to port-2") Dummy = Ena.ReadNumber Ena.WriteString "SENS1:CORR:COLL:GUID:ACQ STAN6", True Ena.WriteString "\*OPC?", True MsgBox ("Connect LOAD to port-1") Dummy = Ena.ReadNumber Ena.WriteString "SENS1:CORR:COLL:GUID:ACQ STAN3", True Ena.WriteString "SENS2:CORR:COLL:GUID:ACQ STAN6", True Ena.WriteString "\*OPC?", True Ena.WriteString "\*OPC?", True Dummy = Ena.ReadNumber Dummy = Ena.ReadNumber Ena.WriteString "SENS2:CORR:COLL:GUID:ACQ STAN3", True Ena.WriteString "\*OPC?", True MsgBox ("Connect THRU betwen port-1 & 2") Dummy = Ena.ReadNumber Ena.WriteString "SENS1:CORR:COLL:GUID:ACQ STAN7", True Ena.WriteString "\*OPC?", True MsqBox ("Connect OPEN to port-2") Dummy = Ena.ReadNumber Ena.WriteString "SENS1:CORR:COLL:GUID:ACQ STAN4", True Ena.WriteString "SENS2:CORR:COLL:GUID:ACQ STAN7", True Ena.WriteString "\*OPC?", True Ena.WriteString "\*OPC?", True Dummy = Ena.ReadNumber Dummy = Ena.ReadNumber Ena.WriteString "SENS2:CORR:COLL:GUID:ACQ STAN4", True Ena.WriteString "\*OPC?", True Ena.WriteString "SENS1:CORR:COLL:GUID:SAVE", True Dummy = Ena.ReadNumber Ena.WriteString "SENS2:CORR:COLL:GUID:SAVE", True

# Mechanical full 2-port cal, continued

This is another example routine of the full 2-port cal utilizing the prompt string messages like "Connect 3.5 MM FEMALE OPEN to port-1" provided by the E5080B's guided cal.

| E5080B example (B)                                                                                                    |
|----------------------------------------------------------------------------------------------------|
| Dim numSteps As Integer, strPrompt As String<br>Dim i As Integer                                                                                                    |
| <ul> <li>'You can confirm the names of supported cal kits as follows.</li> <li>Dim Connector, Calkit As String</li> <li>Ena.WriteString "SENS1:CORR:COLL:GUID:CONN:CAT?"</li> <li>Connector = Ena.ReadString</li> <li>MsgBox Connector</li> <li>Ena.WriteString "SENS1:CORR:COLL:GUID:CKIT:CAT? 'APC 3.5 female'"</li> <li>Calkit = Ena.ReadString</li> <li>MsgBox Calkit</li> </ul> |
| Ena.WriteString ":SENS1:CORR:COLL:GUID:CONN:PORT1 'APC 3.5 female'", True<br>Ena.WriteString ":SENS1:CORR:COLL:GUID:CONN:PORT2 'APC 3.5 female'", True<br>Ena.WriteString ":SENS1:CORR:COLL:GUID:CKIT:PORT1 '85033D/E'", True<br>Ena.WriteString ":SENS1:CORR:COLL:GUID:CKIT:PORT2 '85033D/E'", True<br>Ena.WriteString ":SENS1:CORR:COLL:GUID:INIT", True                           |
| Ena.WriteString ":SENS2:CORR:COLL:GUID:CONN:PORT1 'APC 3.5 female'", True<br>Ena.WriteString ":SENS2:CORR:COLL:GUID:CONN:PORT2 'APC 3.5 female'", True<br>Ena.WriteString ":SENS2:CORR:COLL:GUID:CKIT:PORT1 '85033D/E'", True<br>Ena.WriteString ":SENS2:CORR:COLL:GUID:CKIT:PORT2 '85033D/E'", True<br>Ena.WriteString ":SENS2:CORR:COLL:GUID:INIT", True                           |
| Ena.WriteString ":SENS1:CORR:COLL:GUID:STEPS?", True<br>numSteps = Ena.ReadNumber                                                                                                    |
| For i = 1 To numSteps<br>Ena.WriteString "SENS1:CORR:COLL:GUID:DESC? " + CStr(i), True<br>strPrompt = Ena.ReadString<br>MsgBox strPrompt<br>Ena.WriteString "SENS1:CORR:COLL:GUID:ACQ STAN" + CStr(i), True<br>Ena.WriteString "SENS2:CORR:COLL:GUID:ACQ STAN" + CStr(i), True<br>Next                                                                                               |
| Ena.WriteString "SENS1:CORR:COLL:GUID:SAVE", True<br>Ena.WriteString "SENS2:CORR:COLL:GUID:SAVE", True                                                                                                    |

# 2-port ECal

The following example performs the 2-port ECal for the channel-1 and 2 on the E5071C. The calibration is performed with a defined thru. To perform the unknown thru ECal, the command ":SENS:CORR:COLL:ECAL:UTHRU:STAT ON" should be added.

| E5071C example                                                                                                    |
|----------------------------------------------------------------------------------------------------|
| Dim Dummy As Long                                                                                                    |
| <ul> <li>Add the following commands to perform the unknown thru cal.</li> <li>Ena.WriteString ":SENS1:CORR:COLL:ECAL:UTHRU:STAT ON", True</li> <li>Ena.WriteString ":SENS2:CORR:COLL:ECAL:UTHRU:STAT ON", True</li> </ul> |
| MsgBox ("Connect ECal between port-1 & 2")                                                                                                    |
| Ena.WriteString ":SENS1:CORR:COLL:ECAL:SOLT2 1,2", True<br>Ena.WriteString "*OPC?", True<br>Dummy = Ena.ReadNumber                                                                                                    |
| Ena.WriteString ":SENS2:CORR:COLL:ECAL:SOLT2 1,2", True<br>Ena.WriteString "*OPC?", True<br>Dummy = Ena.ReadNumber                                                                                                    |

In the E5080B firmware rev.A.11.70 or above, the ECal can be easily performed by executing the single command ":SENS:CORR:COLL:GUID:ECAL:ACQ". The parameter "SOLR" specifies the unknown thru cal. The ECal kit selection command ":SENS:CORR:COLL:GUID:ECAL:SEL" can be omitted if you connect just one ECal module to the E5080B and use its factory default cal data, which normally appears at the top of the ECal kit list.

# E5080B example (A)

Dim Dummy As Long

- ' Ena.WriteString ":SENS1:CORR:COLL:GUID:ECAL:SEL 'N4431B ECal 03605'", True
- ' Ena.WriteString ":SENS2:CORR:COLL:GUID:ECAL:SEL 'N4431B ECal 03605'", True

```
MsgBox ("Connect ECal between port-1 & 2")
```

Ena.WriteString ":SENS1:CORR:COLL:GUID:ECAL:ACQ SOLR,1,2", True Ena.WriteString "\*OPC?", True Dummy = Ena.ReadNumber

Ena.WriteString ":SENS2:CORR:COLL:GUID:ECAL:ACQ SOLR,1,2", True Ena.WriteString "\*OPC?", True Dummy = Ena.ReadNumber

# 2-port ECal, continued

This is another example routine of performing the 2-port ECal on the E5080B by using the conventional guided cal commands. It is necessary to specify the model and serial number of the ECal module, like 'N4431B ECal 03605'. You can verify these numbers on the E5080B front panel after connecting the ECal module, by pressing [Cal] and {ECal} keys. Or, you can query it with the SENS:CORR:COLL:GUID:CKIT:CAT? command.

# E5080B example (B)

Dim Dummy As Long Dim i, numSteps As Integer

Ena.WriteString "SENS1:CORR:COLL:GUID:CONN:PORT1 'APC 3.5 female'", True Ena.WriteString "SENS1:CORR:COLL:GUID:CONN:PORT2 'APC 3.5 female'", True

- ' Ena.WriteString "SENS1:CORR:COLL:GUID:CONN:PORT3 'Not used'"
- ' Ena.WriteString "SENS1:CORR:COLL:GUID:CONN:PORT4 'Not used'"

Ena.WriteString "SENS1:CORR:COLL:GUID:CKIT:PORT1 'N4431B ECal 03605'", True Ena.WriteString "SENS1:CORR:COLL:GUID:CKIT:PORT2 'N4431B ECal 03605'", True

- 'Or you can query the name of the connected ECal module and set the test ports as follows.
- ' Dim Calkit As Variant
- ' Ena.WriteString "SENS1:CORR:COLL:GUID:CKIT:CAT? 'APC 3.5 female'"
- ' Calkit = Ena.ReadList
- ' Ena.WriteString "SENS1:CORR:COLL:GUID:CKIT:PORT1 '" & Calkit(1) & "'", True
- ' Ena.WriteString "SENS1:CORR:COLL:GUID:CKIT:PORT2 '" & Calkit(1) & "'", True

```
MsgBox ("Connect ECal between port-1 & 2")
```

```
Ena.WriteString "SENS1:CORR:COLL:GUID:INIT", True
Ena.WriteString "SENS1:CORR:COLL:GUID:STEPS?", True
numSteps = Ena.ReadNumber
```

For i = 1 To numSteps

Ena.WriteString "SENS1:CORR:COLL:GUID:ACQ STAN" & CStr(i), True Next

Ena.WriteString "SENS1:CORR:COLL:GUID:SAVE", True

Ena.WriteString "SENS2:CORR:COLL:GUID:CONN:PORT1 ""APC 3.5 female""", True Ena.WriteString "SENS2:CORR:COLL:GUID:CONN:PORT2 ""APC 3.5 female""", True Ena.WriteString "SENS2:CORR:COLL:GUID:CONN:PORT3 ""Not used""" Ena.WriteString "SENS2:CORR:COLL:GUID:CONN:PORT4 ""Not used"""

Ena.WriteString "SENS2:CORR:COLL:GUID:CKIT:PORT1 'N4431B ECal 03605'", True Ena.WriteString "SENS2:CORR:COLL:GUID:CKIT:PORT2 'N4431B ECal 03605'", True

- ' Ena.WriteString "SENS2:CORR:COLL:GUID:CKIT:PORT1 '" & Calkit(1) & "'", True
- ' Ena.WriteString "SENS2:CORR:COLL:GUID:CKIT:PORT2 '" & Calkit(1) & "'", True

Ena.WriteString "SENS2:CORR:COLL:GUID:INIT", True Ena.WriteString "SENS2:CORR:COLL:GUID:STEPS?", True numSteps = Ena.ReadNumber

For i = 1 To numSteps

Ena.WriteString "SENS2:CORR:COLL:GUID:ACQ STAN" & CStr(i), True Next

Ena.WriteString "SENS2:CORR:COLL:GUID:SAVE", True

# Trigger

Unlike the E5071C, the E5080B does not have a Bus trigger. In the following example, the E5080B's trigger source is set to Manual and the trigger is executed with the INIT<ch>:IMM command.

# E5071C example

# 'Trigger setup

Ena.WriteString ":TRIG:SOUR BUS", True Ena.WriteString ":TRIG:SEQ:SCOP ALL", True

ie 'Trig scope: All ch

' Ena.WriteString ":TRIG:SEQ:SCOP ACT", True 'Trig scope: Active ch

Ena.WriteString ":INIT1:CONT ON", True Ena.WriteString ":INIT2:CONT ON", True

# E5071C example

# 'Making triggers

Ena.WriteString ":TRIG:SING", True Ena.WriteString "\*OPC?", True Dummy = Ena.ReadNumber

'Use the following commands if Trig scope is Active ch.

- ' Ena.WriteString ":DISP:WIND1:ACT", True
- ' Ena.WriteString ":TRIG:SING", True
- ' Ena.WriteString "\*OPC?", True
- ' Dummy = Ena.ReadNumber
- ' Ena.WriteString ":DISP:WIND2:ACT", True
- ' Ena.WriteString ":TRIG:SING", True
- ' Ena.WriteString "\*OPC?", True
- ' Dummy = Ena.ReadNumber

# E5080B example

### 'Trigger setup

Ena.WriteString ":SENS1:SWEEP:MODE HOLD", True Ena.WriteString ":SENS2:SWEEP:MODE HOLD", True Ena.WriteString ":TRIG:SOUR MAN", True

# E5080B example

### 'Making triggers

Ena.WriteString ":INIT1:IMM", True Ena.WriteString "\*OPC?", True Dummy = Ena.ReadNumber

Ena.WriteString ":INIT2:IMM", True Ena.WriteString "\*OPC?", True Dummy = Ena.ReadNumber

# Querying measurement data

The following examples read the formatted data of the measurement traces to the arrays in the 64-bit binary format.

### NOTE:

The size of formatted array data is different as follows;

| E5071C | Size=NOP x 2 in any display format                                                  |
|--------|-------------------------------------------------------------------------------------|
| E5080B | Size=NOP in the formats other than Smith/Polar, Size=NOP x 2 in Smith/Polar formats |

# E5071C example

### 'Preparations for trace data query

Dim Poin\_ch1, Poin\_ch2 As Integer Dim Fdata\_tr1\_ch1() As Double, Fdata\_tr2\_ch1() As Double, Fdata\_tr3\_ch1() As Double Dim Fdata\_tr1\_ch2() As Double, Fdata\_tr2\_ch2() As Double, Fdata\_tr3\_ch2() As Double

Ena.WriteString ":SENS1:SWE:POIN?", True Poin\_ch1 = Ena.ReadNumber ReDim Fdata\_tr1\_ch1(Poin\_ch1 \* 2 - 1), Fdata\_tr3\_ch1(Poin\_ch1 \* 2 - 1), Fdata\_tr3\_ch1(Poin\_ch1 \* 2 - 1)

Ena.WriteString ":SENS2:SWE:POIN?", True Poin\_ch2 = Ena.ReadNumber ReDim Fdata\_tr1\_ch2(Poin\_ch1 \* 2 - 1), Fdata\_tr3\_ch2(Poin\_ch1 \* 2 - 1), Fdata\_tr3\_ch2(Poin\_ch1 \* 2 - 1)

Ena.WriteString ":FORM:DATA REAL", True

' E5071C's "REAL" is 64-bit.

### 'Query formatted trace data

Ena.WriteString ":CALC1:PAR1:SEL", True Ena.WriteString ":CALC1:SEL:DATA:FDAT?", True Fdata\_tr1\_ch1 = Ena.ReadIEEEBlock(BinaryType\_R8, False, True)

Ena.WriteString ":CALC1:PAR2:SEL", True Ena.WriteString ":CALC1:SEL:DATA:FDAT?", True Fdata\_tr2\_ch1 = Ena.ReadIEEEBlock(BinaryType\_R8, False, True)

Ena.WriteString ":CALC1:PAR3:SEL", True Ena.WriteString ":CALC1:SEL:DATA:FDAT?", True Fdata\_tr3\_ch1 = Ena.ReadIEEEBlock(BinaryType\_R8, False, True)

Ena.WriteString ":CALC2:PAR1:SEL", True Ena.WriteString ":CALC2:SEL:DATA:FDAT?", True Fdata\_tr1\_ch2 = Ena.ReadIEEEBlock(BinaryType\_R8, False, True)

Ena.WriteString ":CALC2:PAR2:SEL", True Ena.WriteString ":CALC2:SEL:DATA:FDAT?", True Fdata\_tr2\_ch2 = Ena.ReadIEEEBlock(BinaryType\_R8, False, True)

Ena.WriteString ":CALC2:PAR3:SEL", True Ena.WriteString ":CALC2:SEL:DATA:FDAT?", True Fdata\_tr3\_ch2 = Ena.ReadIEEEBlock(BinaryType\_R8, False, True)

'The following command is also available.

- Ena.WriteString ":CALC2:TRAC3:DATA:FDAT?", True
- Fdata\_tr3\_ch2 = Ena.ReadlEEEBlock(BinaryType\_R8, False, True)

# Querying measurement data, continued

# E5080B example

### 'Preparations for trace data query

Dim Poin\_ch1, Point\_ch2 As Integer Dim Fdat\_tr1() As Double, Fdat\_tr2() As Double, Fdat\_tr3() As Double Dim Fdat\_tr4() As Double, Fdat\_tr5() As Double, Fdat\_tr6() As Double

Ena.WriteString ":SENS1:SWE:POIN?", True Poin\_ch1 = Ena.ReadNumber ReDim Fdat\_tr1(Poin\_ch1 - 1), Fdat\_tr3(Poin\_ch1 - 1), Fdat\_tr3(Poin\_ch1 - 1)

Ena.WriteString ":SENS2:SWE:POIN?", True Poin\_ch2 = Ena.ReadNumber ReDim Fdat\_tr4(Poin\_ch2 - 1), Fdat\_tr5(Poin\_ch2 - 1), Fdat\_tr6(Poin\_ch2 - 1)

Ena.WriteString ":FORM:DATA REAL,64", True

' "REAL,64" corresponds to E5071C's "REAL".

### 'Query formatted trace data

Ena.WriteString ":CALC1:MEAS1:DATA:FDAT?", True Fdata\_tr1 = Ena.ReadIEEEBlock(BinaryType\_R8, False, True)

Ena.WriteString ":CALC1:MEAS2:DATA:FDAT?", True Fdata\_tr2 = Ena.ReadIEEEBlock(BinaryType\_R8, False, True)

Ena.WriteString ":CALC1:MEAS3:DATA:FDAT?", True Fdata\_tr3 = Ena.ReadIEEEBlock(BinaryType\_R8, False, True)

Ena.WriteString ":CALC2:MEAS4:DATA:FDAT?", True Fdata\_tr4 = Ena.ReadIEEEBlock(BinaryType\_R8, False, True)

Ena.WriteString ":CALC2:MEAS5:DATA:FDAT?", True Fdata\_tr5 = Ena.ReadIEEEBlock(BinaryType\_R8, False, True)

Ena.WriteString ":CALC2:MEAS6:DATA:FDAT?", True Fdata\_tr6 = Ena.ReadIEEEBlock(BinaryType\_R8, False, True)

'Or the following commands can be used if 'Meas\_x' has been defined before.

- ' Ena.WriteString ":CALC2:PAR:SEL 'Meas\_6'", True
- ' Ena.WriteString ":CALC2:DATA? FDATA", True
- ' Fdata\_tr6 = Ena.ReadlEEEBlock(BinaryType\_R8, False, True)

### NOTE:

E5080B's other trace data query commands:CALC<cnum>:MEAS<mnum>:DATA:SDAT?Queries the corrected data array of the trace specified by MEAS<mnum>.:CALC<cnum>:DATA:MFData? <string>Queries the formatted data of multiple traces specified by <string>.:CALC<cnum>:DATA:MSData? <string>Queries the corrected data array of multiple traces specified by <string>.

# Saving / recalling instrument state & user cal data

| E5071C example, save                                                                                                    | E5080B example, save                                                                                                  |
|----------------------------------------------------------------------------------------------------|----------------------------------------------------------------------------------------------------|
| Ena.WriteString ":MMEM:STOR:STYP CST", True<br>Ena.WriteString ":MMEM:STOR 'D:/StateCal_1.sta'", True<br>Ena.WriteString "*OPC?", True<br>Dummy = Ena.ReadNumber | Ena.WriteString ":MMEM:STOR:CST 'D:/StateCal_1.cst'", True<br>Ena.WriteString "*OPC?", True<br>Dummy = Ena.ReadNumber |
|                                                                                                    |                                                                                                    |
| E5071C example, recall                                                                                                    | E5080B example, recall                                                                                                |
| Ena.WriteString ":MMEM:LOAD 'D:/StateCal_1.sta'", True<br>Ena.WriteString "*OPC?", True<br>Dummy = Ena.ReadNumber                                                | Ena.WriteString ":MMEM:LOAD 'D:/StateCal_1.cst'", True<br>Ena.WriteString "*OPC?", True<br>Dummy = Ena.ReadNumber     |

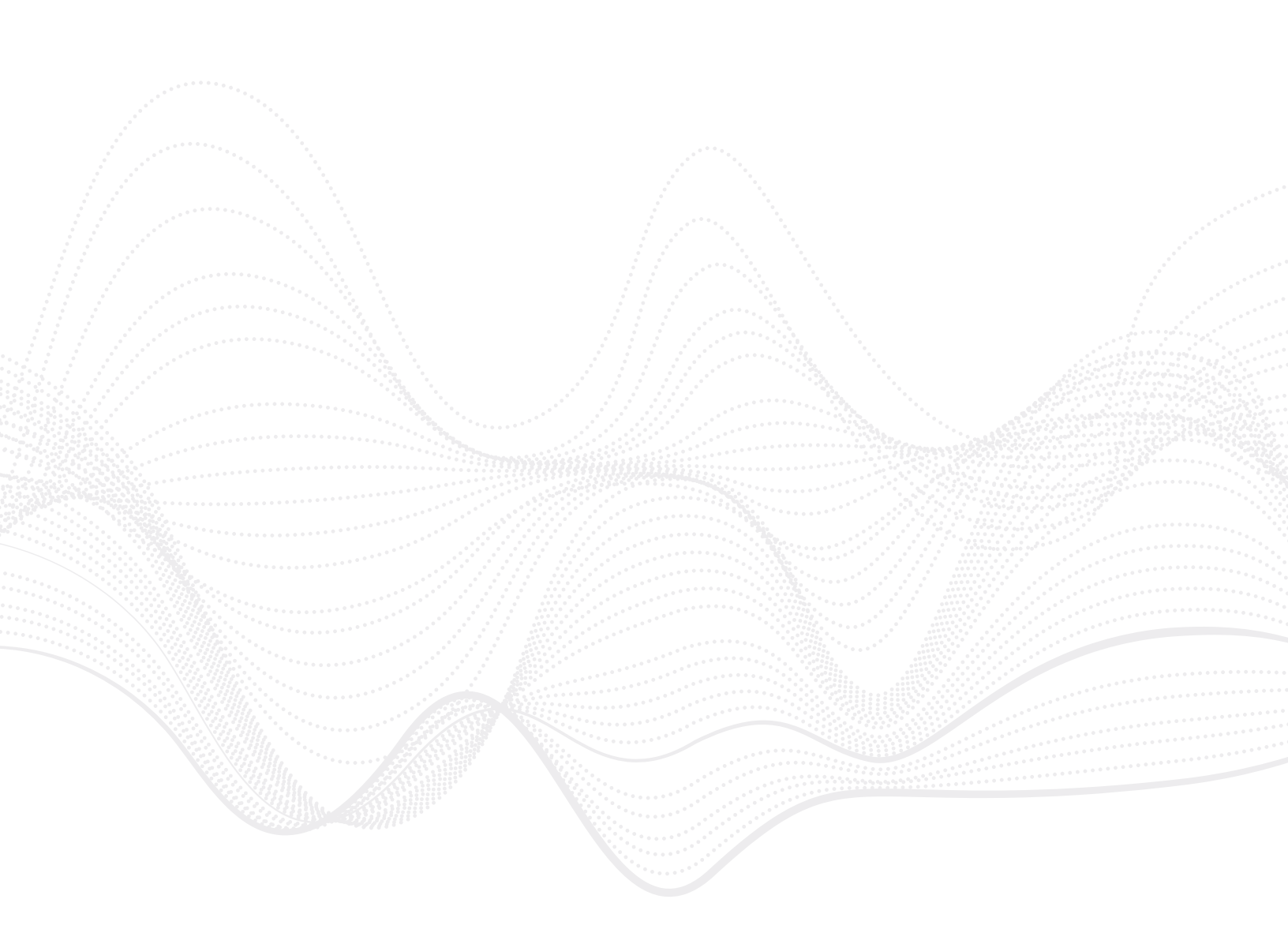

# Part-2: E5071C Code Emulation Mode

This chapter describes how to use the E5071C Code Emulation Mode that is available in the E5080B firmware rev.A.11.70 or above. In the E5071C Code Emulation Mode, the E5080B is remote controlled with the E5071C's SCPI commands instead of the E5080B's SCPI commands. If the E5071C's commands/functions you use are supported by this emulation mode, you can control the E5080B with your program with no or minor modifications. This enables you to migrate your E5071C to the E5080B more easily than rewriting the commands.

# E5071C's functions supported by Code Emulation Mode

The following table summarizes the E5071C's functions which are supported by the E5071C Code Emulation Mode. For more details on the command-level support information, refer to the E5080B Help. (Visit www.keysight.com/find/E5080B to download it.)

|                             | Supported by E5071C Code Emulation Mode                                                                                                    |
|-----------------------------|----------------------------------------------------------------------------------------------------|
| Trace/window/channel layout | All traces plotted in one window per channel, all channels displayed in one page<br>All traces plotted in one window per channel, all channels split into sheets<br>All traces split into different windows, all channels split into sheets |
| Sweep type                  | Linear, Log, Power, Segment                                                                                                    |
|                             | Automatically emulated                                                                                                    |
|                             | Mechanical full 1/2-port cal with defined thru, Mechanical response cal,                                                                                                    |
| Calibration                 | Full 1/2/3/4-port ECal, Source power cal, Receiver power cal                                                                                                    |
| Ganbration                  | Executable by modifying program <sup>1</sup>                                                                                                    |
|                             | Mechanical full 3/4-port cal, Mechanical unknown-thru cal,                                                                                                    |
|                             | Enhanced response cal, Mixed-connector cal, TRL cal                                                                                                    |
| Limit test                  | Limit line <sup>2</sup> , Ripple limit, Bandwidth limit, Point limit <sup>3</sup>                                                                                                    |
| Marker                      | Yes                                                                                                    |
| Marker search               | Max, Min, Peak, Target, Multi peak, Multi target, BW, Notch <sup>4</sup>                                                                                                    |
| Equation editor             | Yes <sup>5</sup>                                                                                                    |
| Time domain / Gating        | Yes                                                                                                    |
| Frequency Offset Mode       | No                                                                                                    |
| External SG control         | No                                                                                                    |
| E5092A test set control     | Yes                                                                                                    |
| Save / Recall               | Yes <sup>6</sup>                                                                                                    |
| Status byte                 | No                                                                                                    |
| VBA COM command             | No                                                                                                    |

# NOTE:

- 1. These calibrations can be executed by adding the E5080B's guided cal routine to the program.
- 2. Limit offset function is not available.
- 3. Not possible to perform both Limit line test and Point limit test for the same trace.
- 4. Not possible to perform both Bandwidth and Notch searches for the same trace.
- 5. Equations using parameters "data", "mem", and "xAxis" do not work.
- 6. In addition, the E5071C's state file can be converted to the E5080B's by using the E5071C State File Converter. (Visit www.keysight.com/find/E5080B to download it.)

# Using Code Emulation Mode

- 1. On the E5080B. press [System], "System Setup", {Code Emulation}, and {5071}.
- 2. In the dialog box, set the emulator's channel/trace to account for the number of channels and traces you are going to use in your program.

# NOTE:

It is recommended to enter the number of channels that matches the number of channels you use in your program. In the following example, the number of channels is set to 2, matching the 2-channel filter measurement example discussed in this document. The number of traces is set to 4, and the trace number of the channel-2 starts from Tr5.

| Ti     | races          |
|--------|----------------|
| 4      | 4              |
| om IDN | N String       |
| r      | Keysight Te    |
| er     | E5080A         |
| er     | MY5510005      |
| rsion  | A.11.70.00     |
|        | Get IDN        |
| Emula  | ation on Start |
|        | Start          |

hnologies

3. Press {OK} in the following dialogs.

753

Remote Interface.

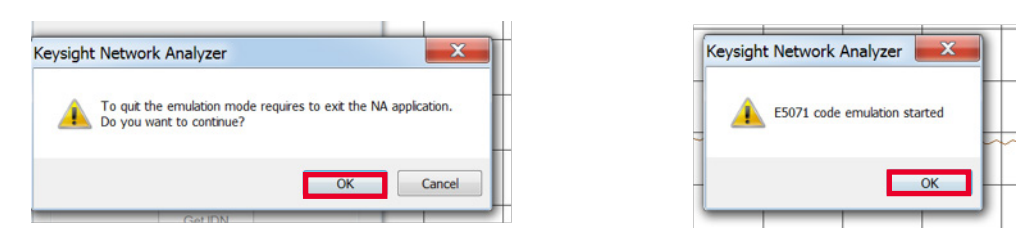

Now the E5071C Code Emulation Mode has been launched, and you can remote control the E5080B with the E5071C's SCPI commands. When the E5071C Code Emulation Mode is being executed, the emulator's dialog appears in the lower left-hand corner of the screen. To finish the E5071C Code Emulation Mode and go back to the normal E5080B mode, close this dialog and restart the E5080B firmware by clicking its icon on the desktop.

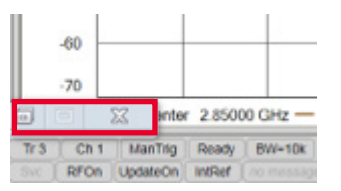

The E5071C example program shown in pages 4 to 21 can be executed with no modification by using the E5071C Code Emulation Mode. However, there are some limitations in the trace/ window/channel layout and the calibration, as described in the following sections.

# Limitations of trace/window/channel layout

The trace/window/channel layouts available in the E5071C Code Emulation Mode are the following:

- 1. All traces plotted in one window per channel, and all channels displayed in one page
- 2. All traces plotted in one window per channel, and all channels split into sheets
- 3. All traces split into different windows, and all channels split into sheets

In the E5071C Code Emulation Mode, the trace/window/channel layout is determined by the following two E5071C commands. The final layout depends on which of these commands is executed later in the program.

# :DISP:WIND:SPL

This is the E5071C's command for allocating displayed traces. If the parameter specified by this command is other than "D1", all traces in the same channel are split into different windows. If the parameter is "D1", all traces in the same channel are plotted in the same window. The channels are split into different sheets in both cases.

# :DISP:SPL

This is the E5071C's command for allocating displayed channels. If the parameter specified by this command is other than "D1", all traces in the same channel are plotted in the same window, and all channels are displayed in one page. If the parameter is "D1", all channels are split into different sheets.

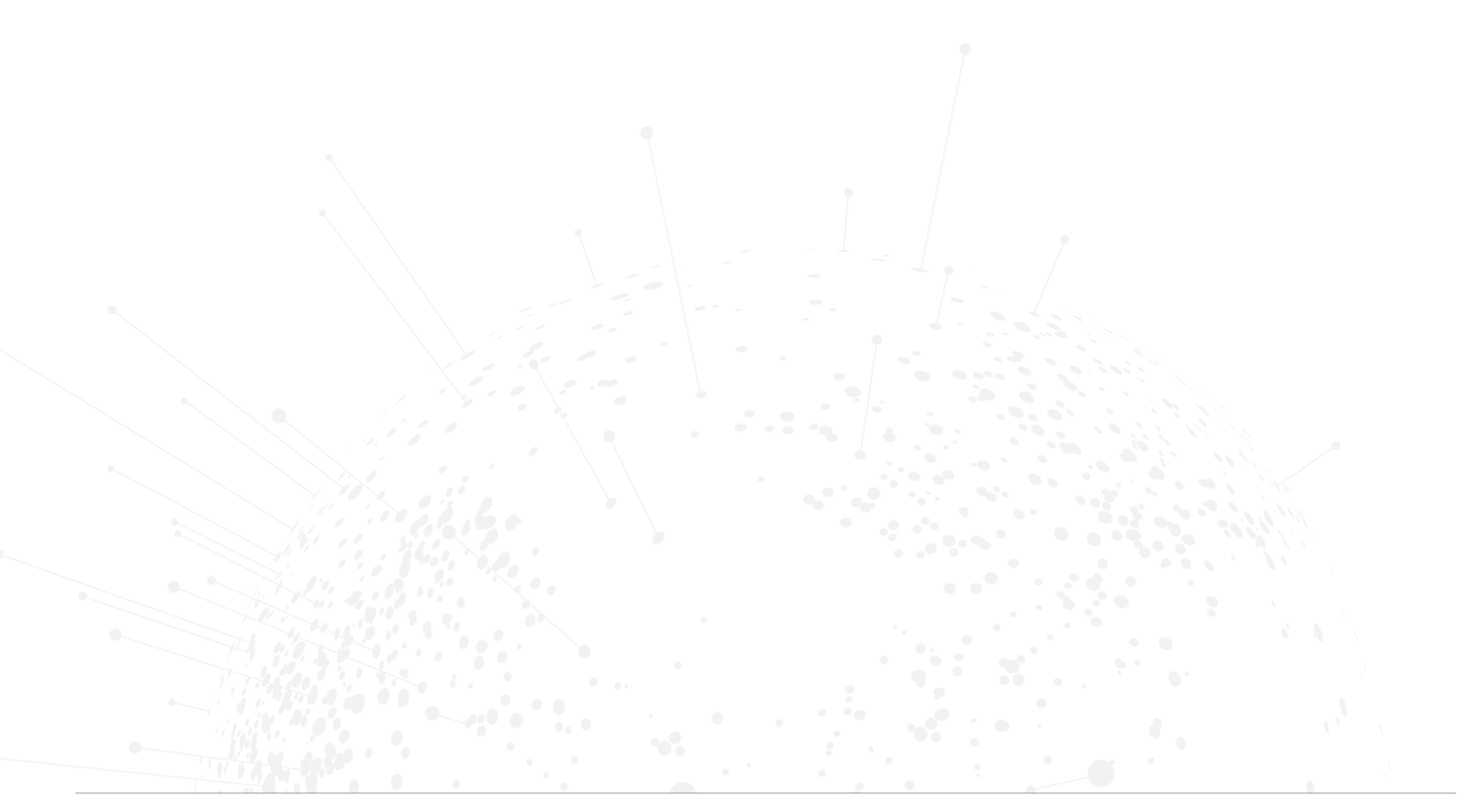

# Limitations of trace/window/channel layout, continued

This is the E5071C example routine that was shown on page 4. In this case, the code emulator plots all the traces of each channel in the same window but the channels are split into two sheets.

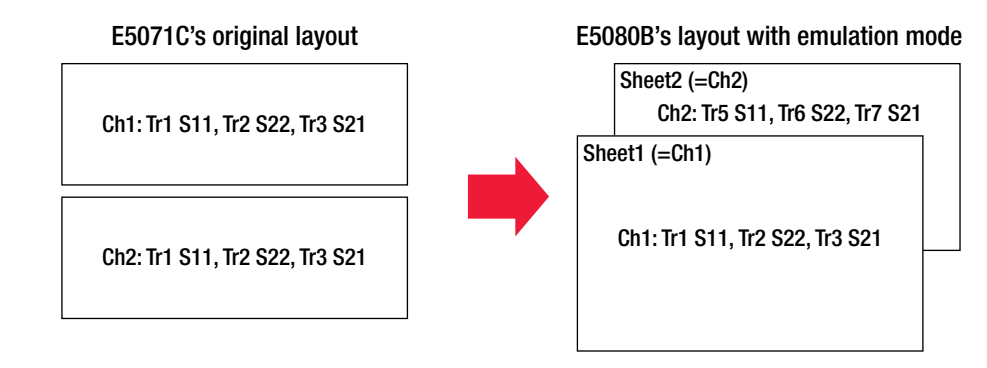

# E5071C example

Ena.WriteString ":SYST:PRES", True

Ena.WriteString ":DISP:SPL D1\_2", True

### 'Ch-1 S-parameter and display format setup

Ena.WriteString ":CALC1:PAR:COUN 3", True Ena.WriteString ":CALC1:PAR1:DEF S11", True Ena.WriteString ":CALC1:PAR2:DEF S21", True Ena.WriteString ":CALC1:PAR3:DEF S22", True Ena.WriteString ":DISP:WIND1:SPL D1", True

Ena.WriteString ":CALC1:PAR1:SEL", True Ena.WriteString ":CALC1:SEL:FORM MLOG", True Ena.WriteString ":CALC1:PAR2:SEL", True Ena.WriteString ":CALC1:SEL:FORM MLOG", True Ena.WriteString ":CALC1:PAR3:SEL", True Ena.WriteString ":CALC1:SEL:FORM MLOG", True

### 'Ch-2 S-parameter and display format setup

Ena.WriteString ":CALC2:PAR:COUN 3", True Ena.WriteString ":CALC2:PAR1:DEF S11", True Ena.WriteString ":CALC2:PAR2:DEF S21", True Ena.WriteString ":CALC2:PAR3:DEF S22", True Ena.WriteString ":DISP:WIND2:SPL D1", True

Ena.WriteString ":CALC2:PAR1:SEL", True Ena.WriteString ":CALC2:SEL:FORM MLOG", True Ena.WriteString ":CALC2:PAR2:SEL", True Ena.WriteString ":CALC2:SEL:FORM MLOG", True Ena.WriteString ":CALC2:PAR3:SEL", True Ena.WriteString ":CALC2:SEL:FORM MLOG", True

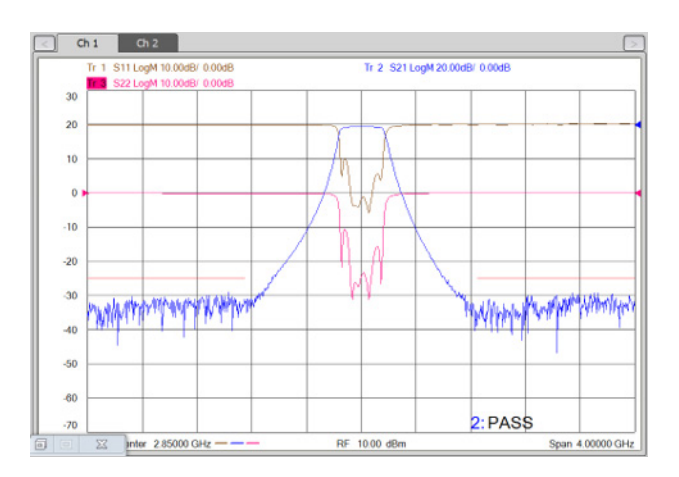

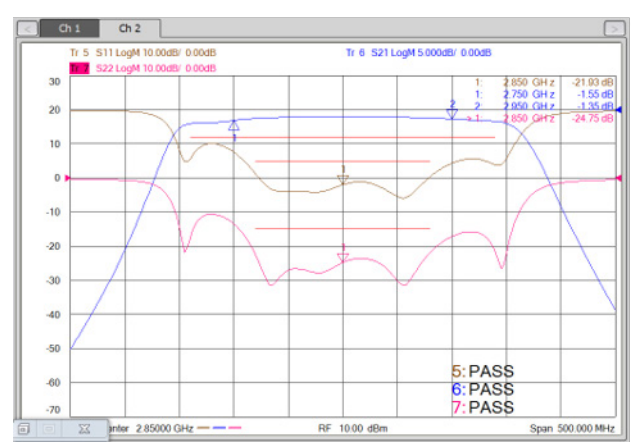

# Limitations of trace/window/channel layout, continued

If you want to let the E5080B display all the channels in the same page, modify the source code to move the location of the command ":DISP:SPL D1\_2" to the end, or delete the command ":DISP:WINDx:SPL D1".

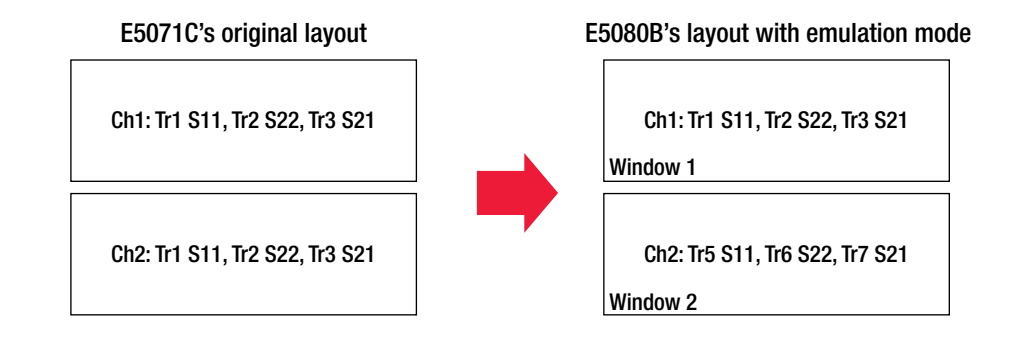

# E5071C example

Ena.WriteString ":SYST:PRES", True

# Ena.WriteString ":DISP:SPL D1\_2", True

'Ch-1 S-parameter and display format setup Ena.WriteString ":CALC1:PAR:COUN 3", True Ena.WriteString ":CALC1:PAR1:DEF S11", True Ena.WriteString ":CALC1:PAR2:DEF S21", True Ena.WriteString ":CALC1:PAR3:DEF S22", True Ena.WriteString ":DISP:WIND1:SPL D1", True

Ena.WriteString ":CALC1:PAR1:SEL", True Ena.WriteString ":CALC1:SEL:FORM MLOG", True Ena.WriteString ":CALC1:PAR2:SEL", True Ena.WriteString ":CALC1:SEL:FORM MLOG", True Ena.WriteString ":CALC1:PAR3:SEL", True Ena.WriteString ":CALC1:SEL:FORM MLOG", True

'Ch-2 S-parameter and display format setup Ena.WriteString ":CALC2:PAR:COUN 3", True Ena.WriteString ":CALC2:PAR1:DEF S11", True Ena.WriteString ":CALC2:PAR2:DEF S21", True Ena.WriteString ":CALC2:PAR3:DEF S22", True Ena.WriteString ":DISP:WIND2:SPL D1", True ▲

Ena.WriteString ":CALC2:PAR1:SEL", True Ena.WriteString ":CALC2:SEL:FORM MLOG", True Ena.WriteString ":CALC2:PAR2:SEL", True Ena.WriteString ":CALC2:SEL:FORM MLOG", True Ena.WriteString ":CALC2:PAR3:SEL", True Ena.WriteString ":CALC2:SEL:FORM MLOG", True

Ena.WriteString ":DISP:SPL D1\_2", True

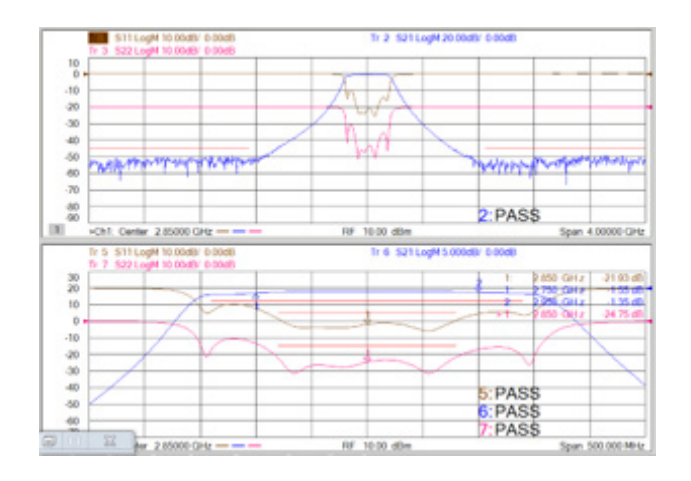

Or delete ":DISP:WINDx:SPL D1".

Move the location of ":DISP:SPL D1\_2" to the end.

# Limitations of trace/window/channel layout, continued

This is the E5071C example routine that was shown on the page 5. In this case, the code emulator splits all the traces of each channel into different windows and the channels are split into different sheets. If you change the parameter of the command ":DISP:WIND:SPL" from "D12" to "D1", all the traces will be plotted in the same window in each sheet.

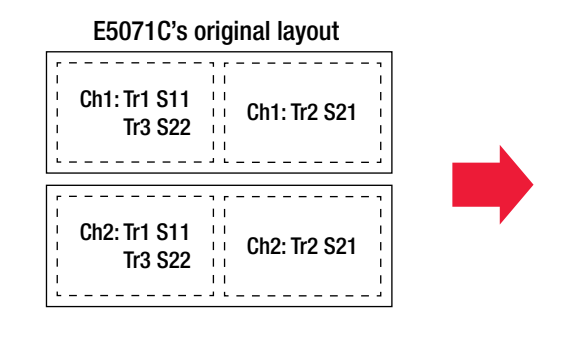

# E5080B's layout with emulation mode

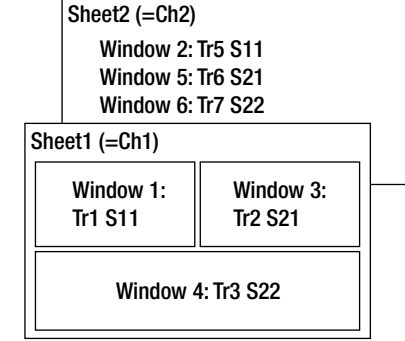

# E5071C example

Ena.WriteString ":SYST:PRES", True

Ena.WriteString ":DISP:SPL D1\_2", True

### 'Ch-1 S-parameter and display format setup

Ena.WriteString ":CALC1:PAR:COUN 3", True Ena.WriteString ":CALC1:PAR1:DEF S11", True Ena.WriteString ":CALC1:PAR2:DEF S21", True Ena.WriteString ":CALC1:PAR3:DEF S22", True Ena.WriteString ":DISP:WIND1:SPL D12", True

Ena.WriteString ":CALC1:PAR1:SEL", True Ena.WriteString ":CALC1:SEL:FORM MLOG", True Ena.WriteString ":CALC1:PAR2:SEL", True Ena.WriteString ":CALC1:SEL:FORM MLOG", True Ena.WriteString ":CALC1:PAR3:SEL", True Ena.WriteString ":CALC1:SEL:FORM MLOG", True

# 'Ch-2 S-parameter and display format setup

Ena.WriteString ":CALC2:PAR:COUN 3", True Ena.WriteString ":CALC2:PAR1:DEF S11", True Ena.WriteString ":CALC2:PAR2:DEF S21", True Ena.WriteString ":CALC2:PAR3:DEF S22", True Ena.WriteString ":DISP:WIND2:SPL D12", True

Ena.WriteString ":CALC2:PAR1:SEL", True Ena.WriteString ":CALC2:SEL:FORM MLOG", True Ena.WriteString ":CALC2:PAR2:SEL", True Ena.WriteString ":CALC2:SEL:FORM MLOG", True Ena.WriteString ":CALC2:PAR3:SEL", True Ena.WriteString ":CALC2:SEL:FORM MLOG", True

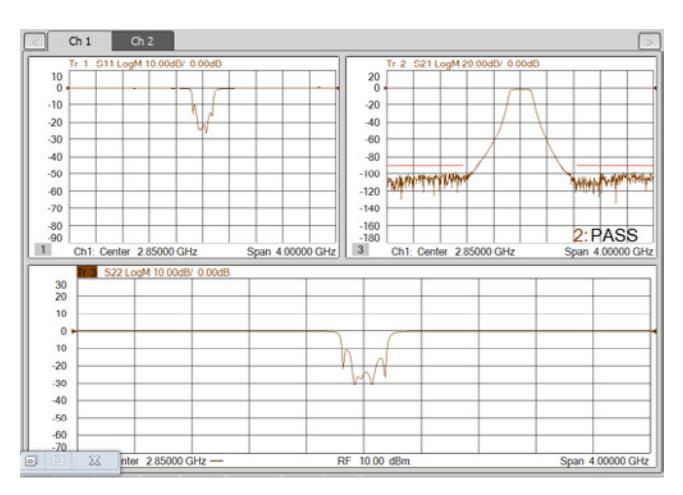

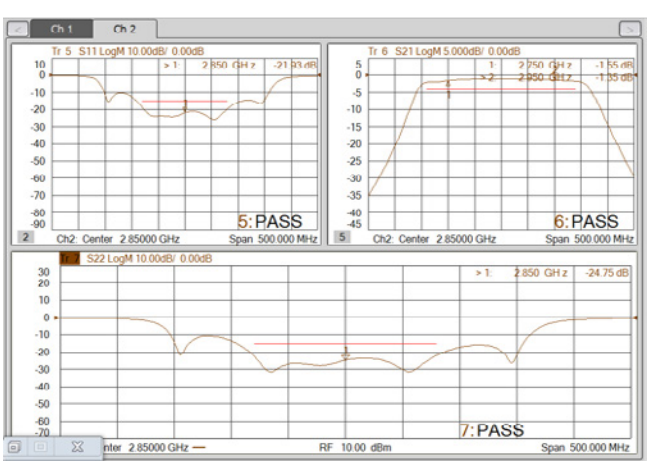

# Limitation of calibration

This is an E5071C example routine for performing the mechanical full 2-port cal, which was shown on page 13. In this case, the code emulator can perform the full 2-port cal with no program modification. But the calibration is performed with the defined thru, because the code emulator internally uses the PNA's unguided cal commands that cannot perform the unknown thru calibration.

# E5071C example

Dim Dummy As Long

Ena.WriteString ":SENS1:CORR:COLL:METH:SOLT2 1,2", True Ena.WriteString ":SENS2:CORR:COLL:METH:SOLT2 1,2", True

Ena.WriteString ":SENS1:CORR:COLL:CKIT 1", True '85033E Ena.WriteString ":SENS2:CORR:COLL:CKIT 1", True

MsgBox ("Connect OPEN to port-1") Ena.WriteString ":SENS1:CORR:COLL:OPEN 1", True Ena.WriteString "\*OPC?", True Dummy = Ena.ReadNumber Ena.WriteString ":SENS2:CORR:COLL:OPEN 1", True Ena.WriteString "\*OPC?", True Dummy = Ena.ReadNumber

MsgBox ("Connect SHORT to port-1") Ena.WriteString ":SENS1:CORR:COLL:SHOR 1", True Ena.WriteString "\*OPC?", True Dummy = Ena.ReadNumber Ena.WriteString ":SENS2:CORR:COLL:SHOR 1", True Ena.WriteString "\*OPC?", True Dummy = Ena.ReadNumber

MsgBox ("Connect LOAD to port-1") Ena.WriteString ":SENS1:CORR:COLL:LOAD 1", True Ena.WriteString "\*OPC?", True Dummy = Ena.ReadNumber Ena.WriteString ":SENS2:CORR:COLL:LOAD 1", True Ena.WriteString "\*OPC?", True Dummy = Ena.ReadNumber

MsgBox ("Connect OPEN to port-2") Ena.WriteString ":SENS1:CORR:COLL:OPEN 2", True Ena.WriteString "\*OPC?", True Dummy = Ena.ReadNumber Ena.WriteString ":SENS2:CORR:COLL:OPEN 2", True Ena.WriteString "\*OPC?", True Dummy = Ena.ReadNumber MsgBox ("Connect SHORT to port-2") Ena.WriteString ":SENS1:CORR:COLL:SHOR 2", True Ena.WriteString "\*OPC?", True Dummy = Ena.ReadNumber Ena.WriteString ":SENS2:CORR:COLL:SHOR 2", True Ena.WriteString "\*OPC?", True Dummy = Ena.ReadNumber

MsgBox ("Connect LOAD to port-2") Ena.WriteString ":SENS1:CORR:COLL:LOAD 2", True Ena.WriteString "\*OPC?", True Dummy = Ena.ReadNumber Ena.WriteString ":SENS2:CORR:COLL:LOAD 2", True Ena.WriteString "\*OPC?", True Dummy = Ena.ReadNumber

MsgBox ("Connect THRU between port-1 & 2") Ena.WriteString ":SENS1:CORR:COLL:THRU 1,2", True Ena.WriteString "\*OPC?", True Dummy = Ena.ReadNumber Ena.WriteString ":SENS1:CORR:COLL:THRU 2,1", True Ena.WriteString "\*OPC?", True Dummy = Ena.ReadNumber Ena.WriteString "\*OPC?", True Dummy = Ena.ReadNumber Ena.WriteString ":SENS2:CORR:COLL:THRU 1,2", True Ena.WriteString "\*OPC?", True Dummy = Ena.ReadNumber Ena.WriteString ":SENS2:CORR:COLL:THRU 2,1", True Ena.WriteString ":SENS2:CORR:COLL:THRU 2,1", True

Ena.WriteString ":SENS1:CORR:COLL:SAVE", True Ena.WriteString ":SENS2:CORR:COLL:SAVE", True

To perform the unknown thru full 2-port cal, or other advanced calibrations such as the full 3/4port cal, modify your program to remove the above original calibration routine and add the new calibration routine that uses the E5080B's guided calibration commands. The guided cal commands are the only E5080B commands that can be mixed with the E5071C's commands in the code emulation mode. See the following examples for how to perform the unknown thru full 2-port cal.

# Limitation of calibration, continued

This is an example of a routine that can be added to the original E5071C program to perform the mechanical unknown thru full 2-port cal (also shown on page 14).

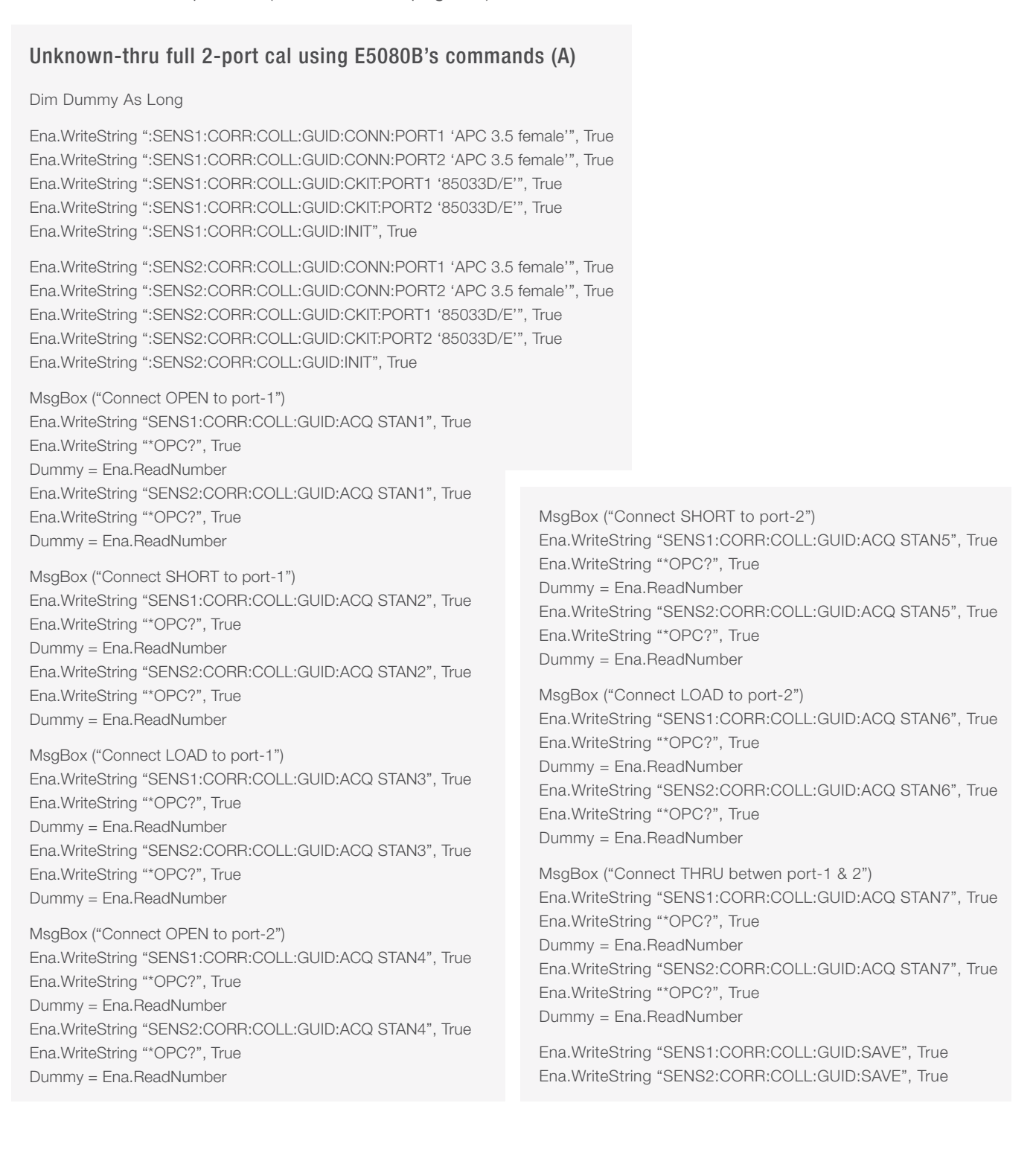

# Limitation of calibration, continued

This is another example of a routine that can be added to the original E5071C program to perform the mechanical unknown thru full 2-port cal (also shown on page 16).

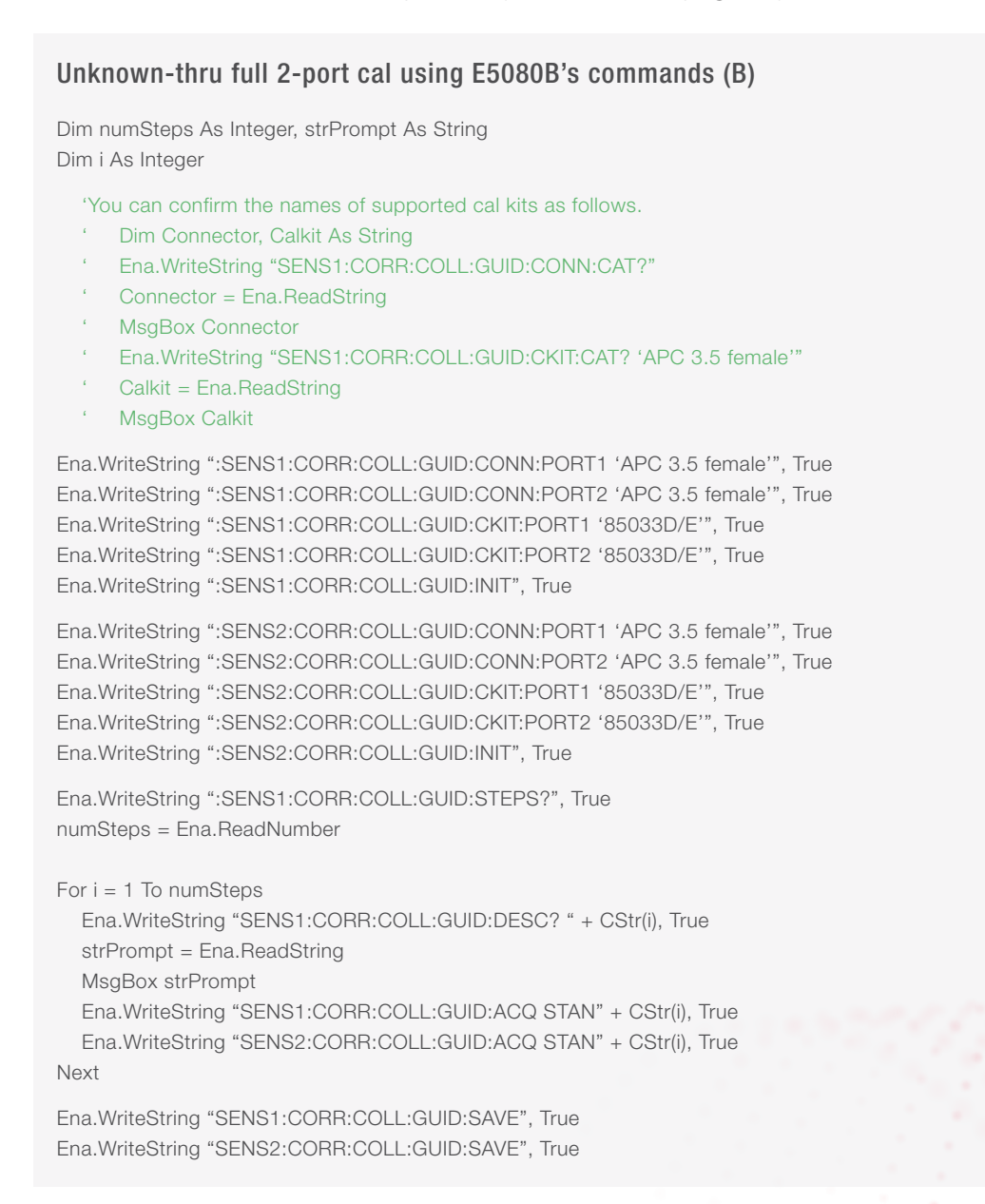

# Learn more at: www.keysight.com

For more information on Keysight Technologies' products, applications or services, please contact your local Keysight office. The complete list is available at: www.keysight.com/find/contactus

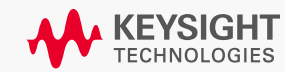